# Source for the second second s

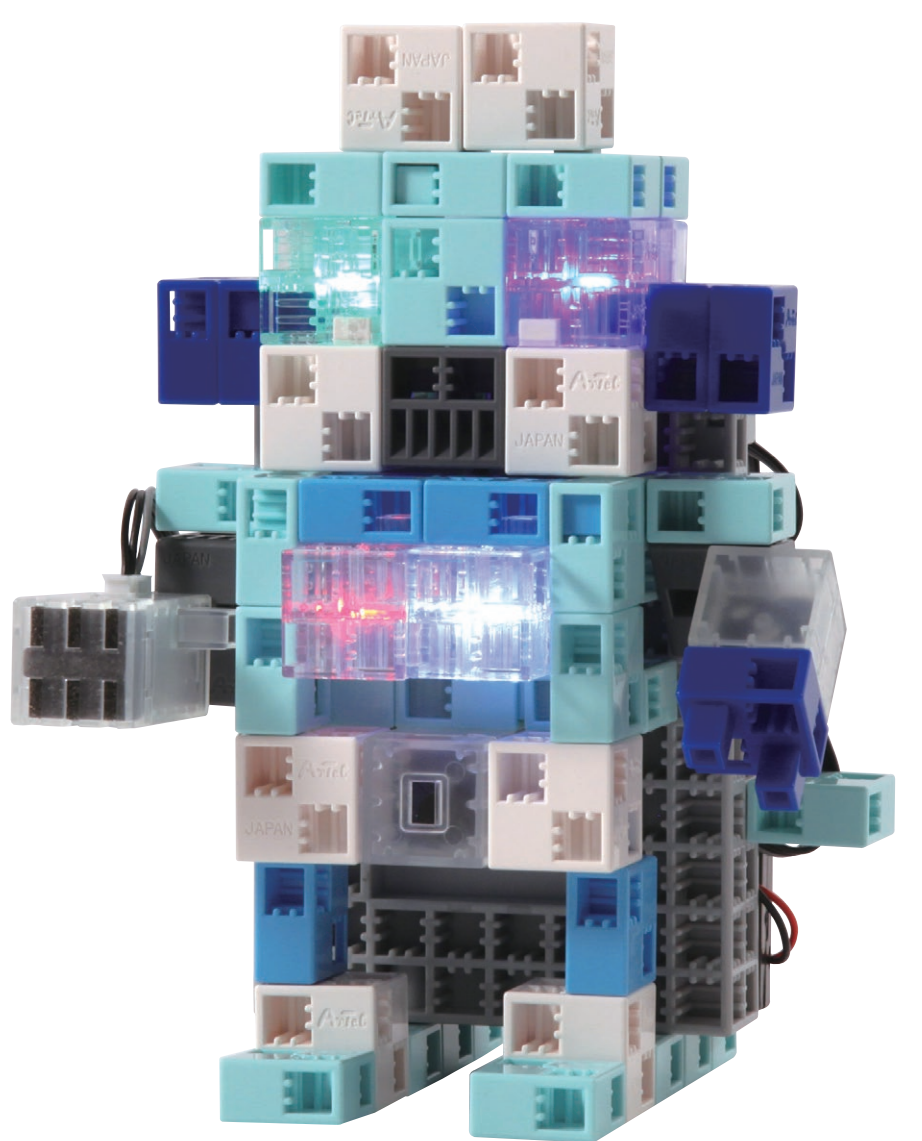

Artec Co., Ltd. Address: 3-2-21 Kitakamei-cho, Yao-shi, Osaka 581-0066 Japan E-mail: export@artec-kk.co.jp Website: www.artec-kk.co.jp/en

Arec is a registered trademark of Artec Co., Ltd. in multiple countries including Japan, South Korea, Canada, and the USA.

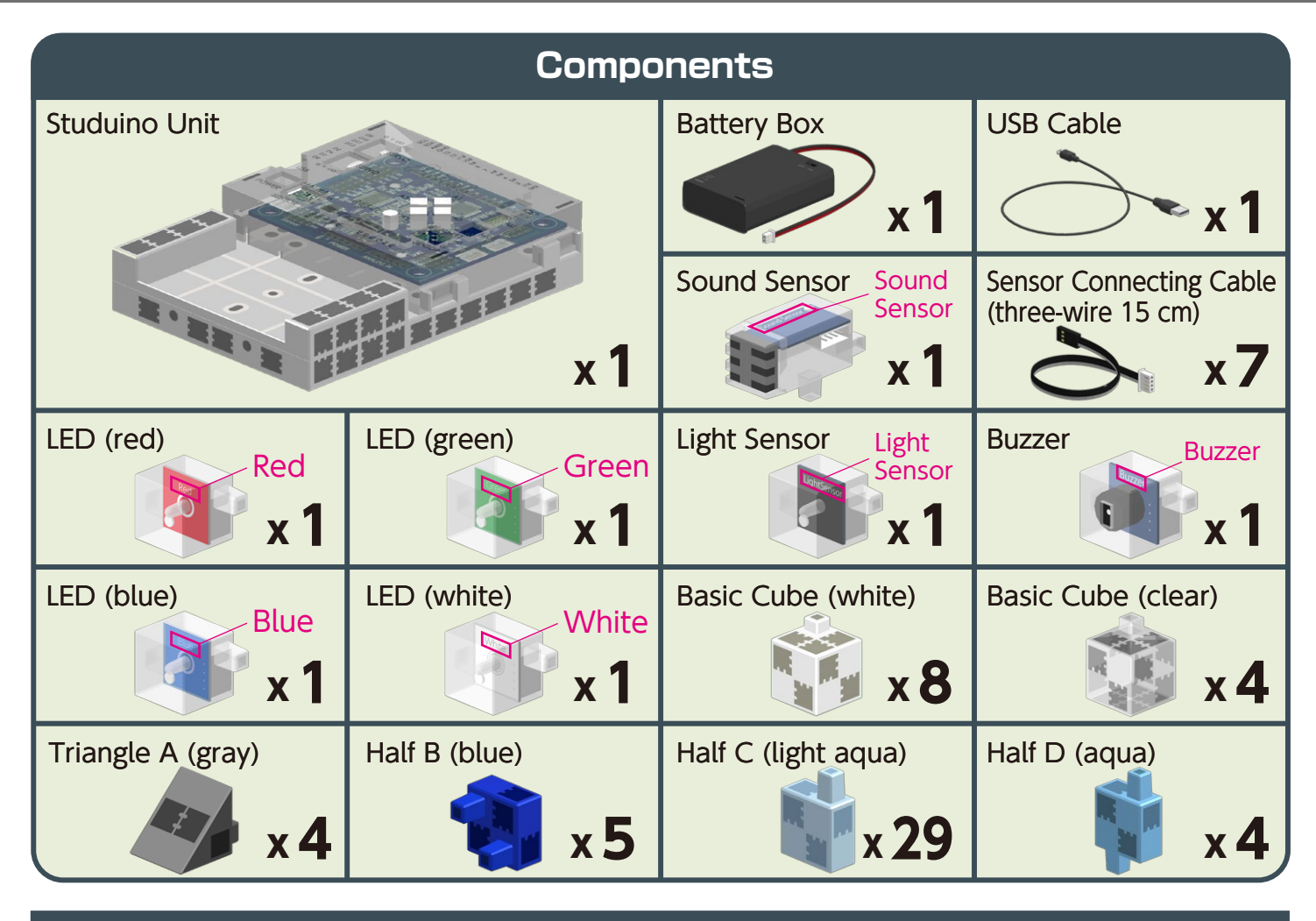

### **Assembly Instruction Labels**

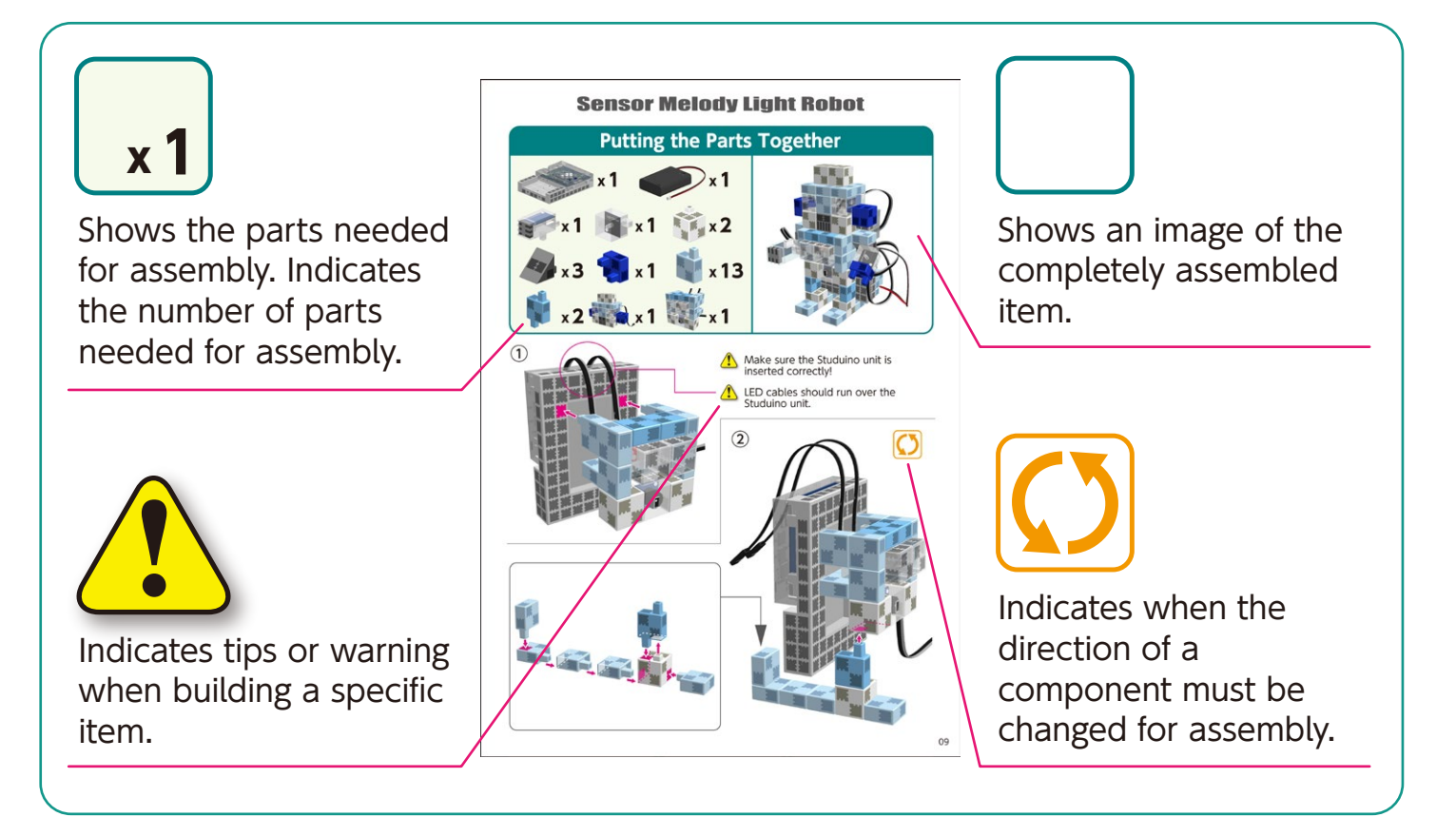

# **Preparing for Assembly**

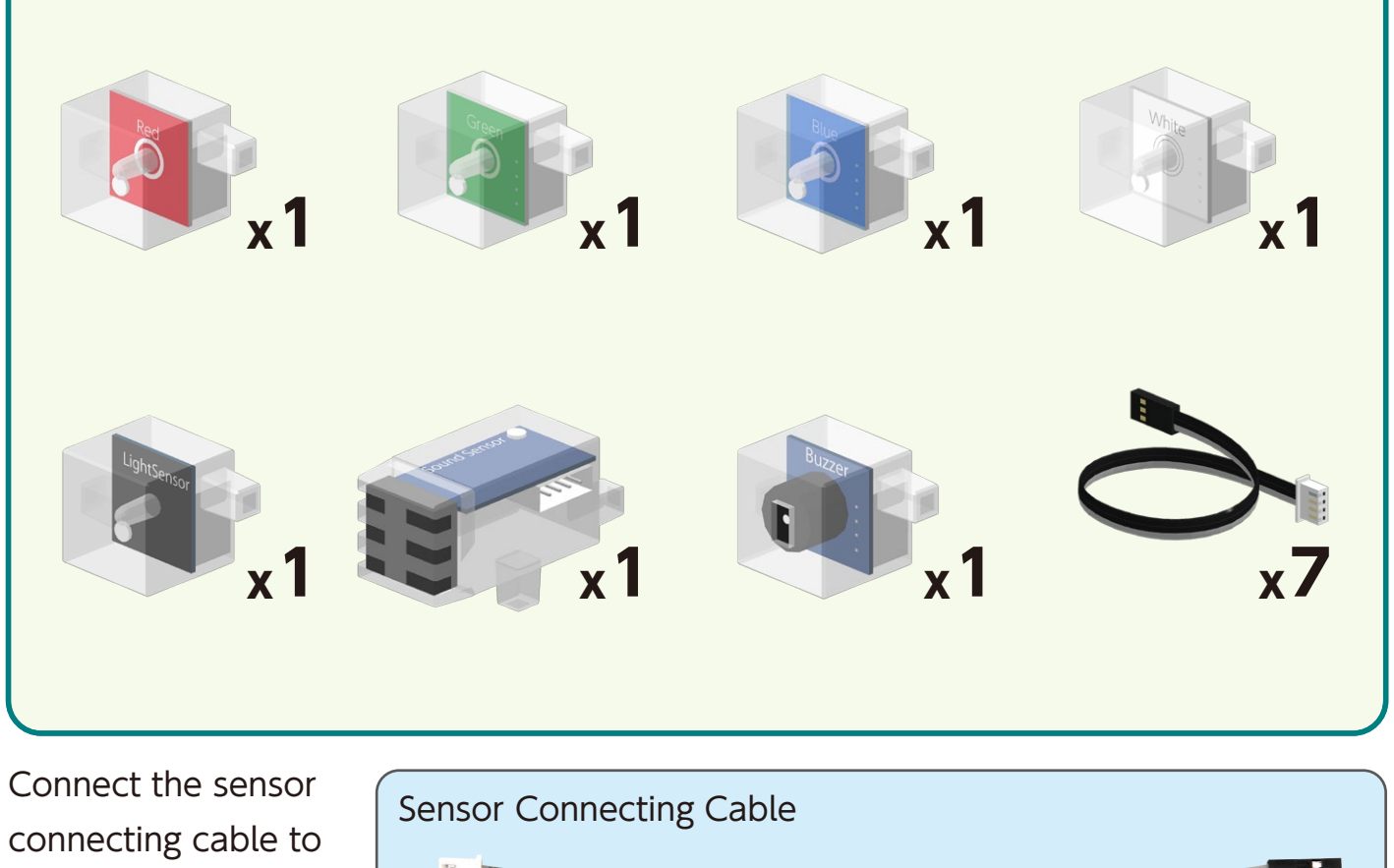

Sensor side Circuit board side

Aake sure the cable is inserted correctly!

each sensor.

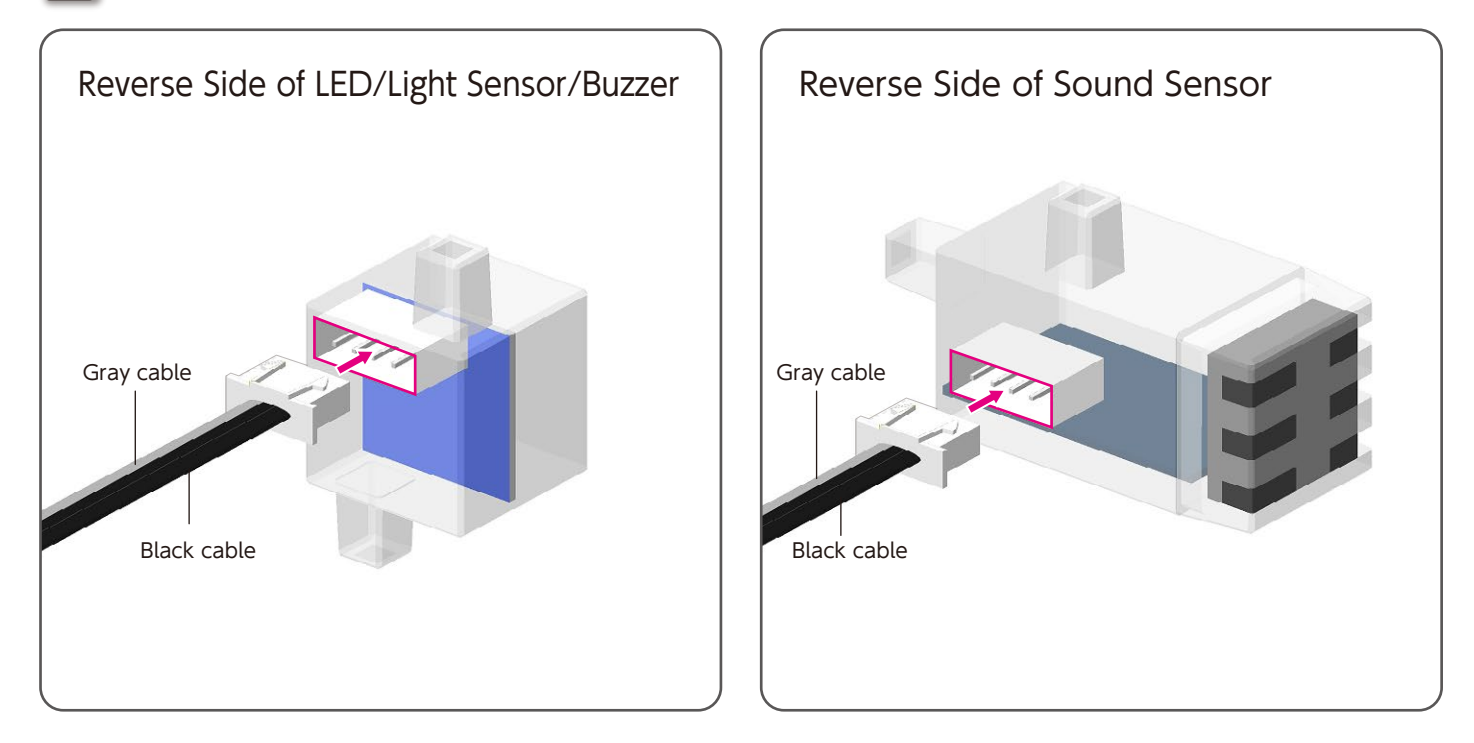

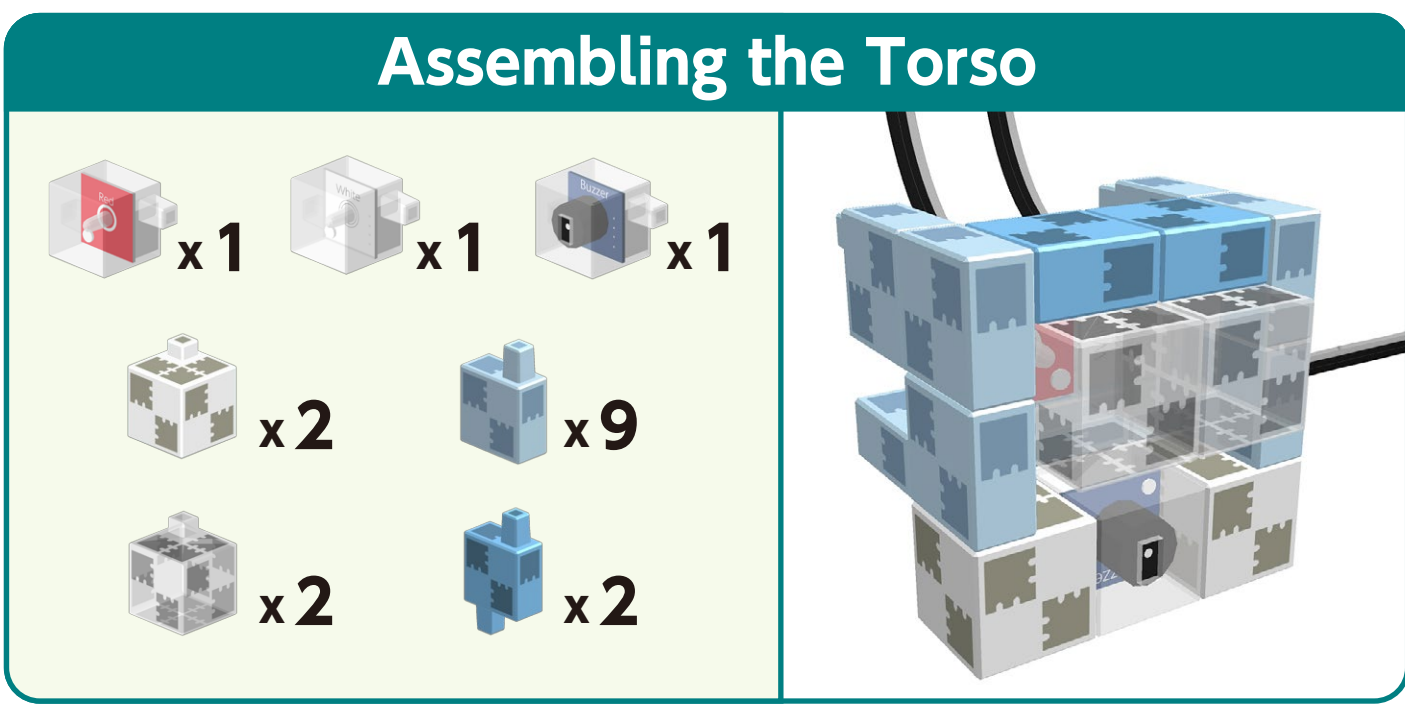

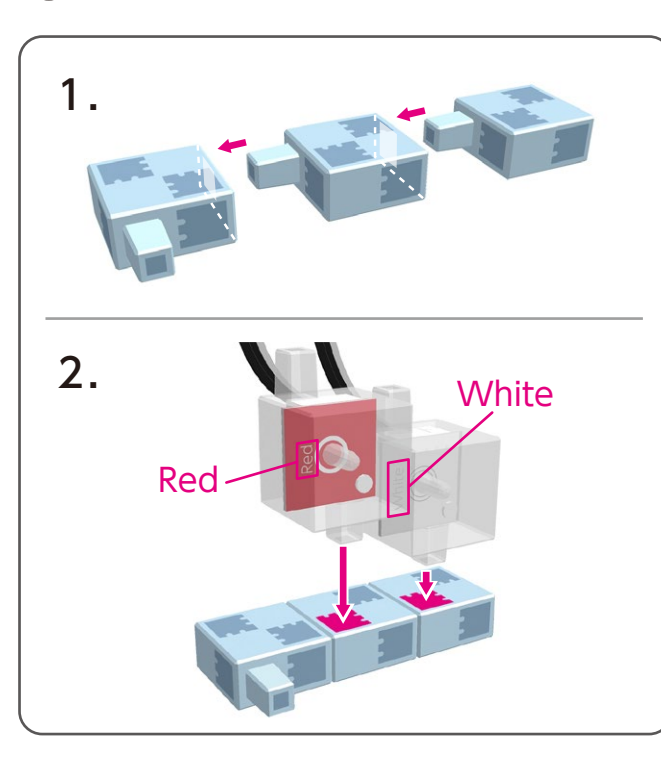

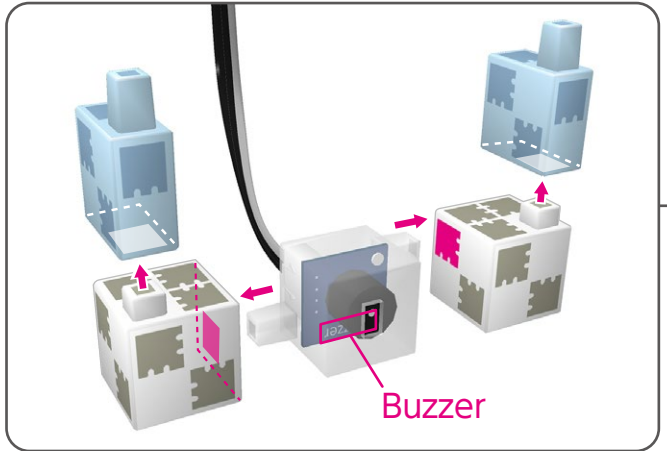

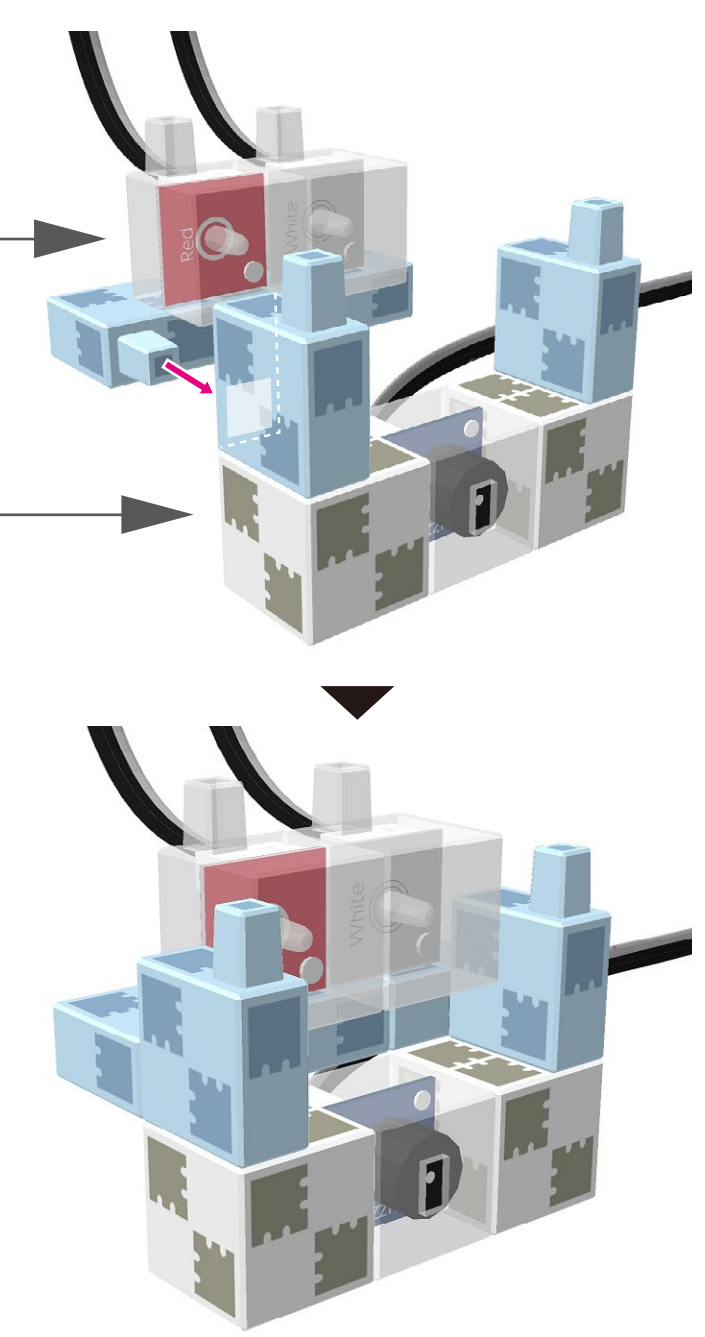

2

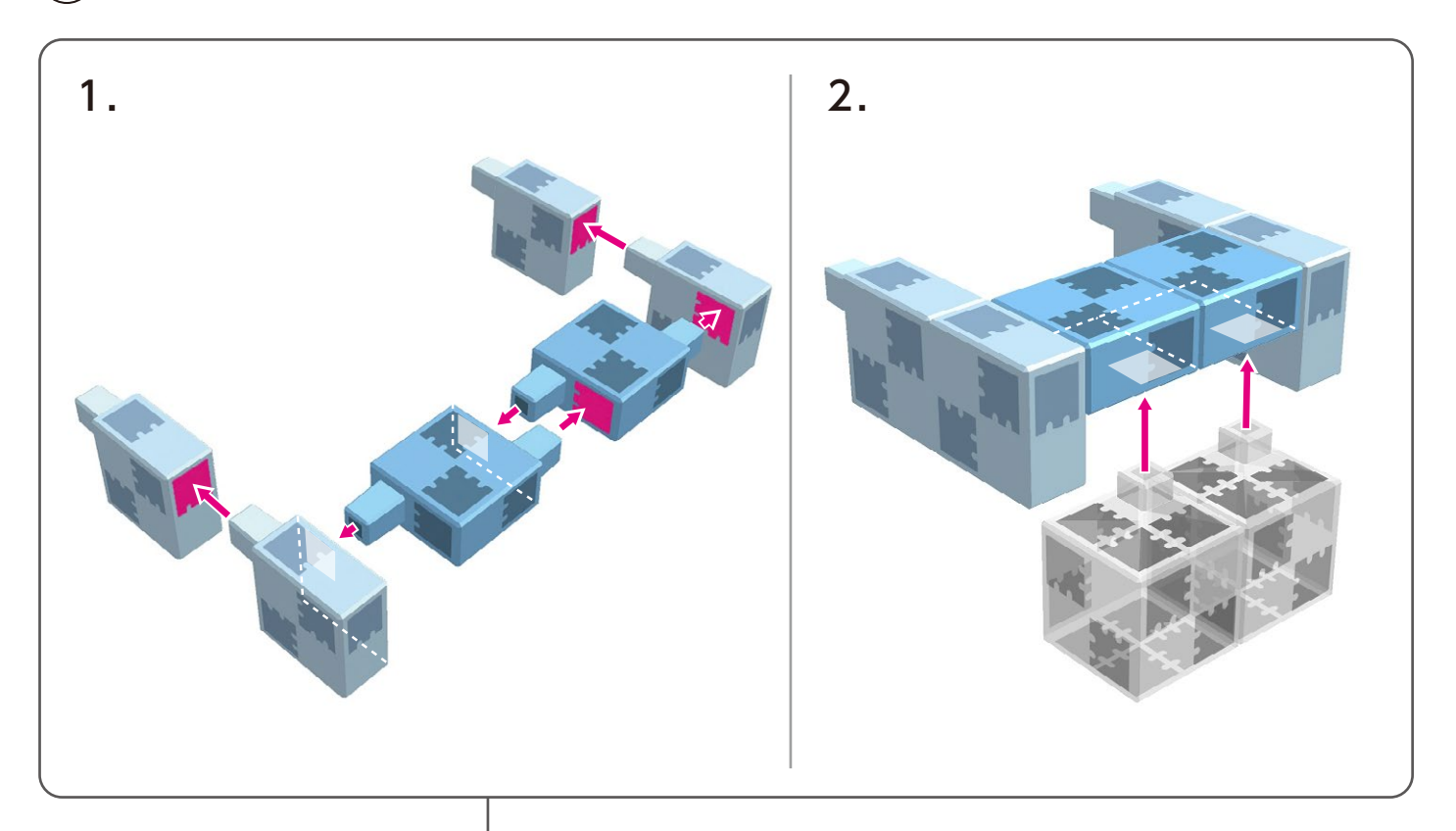

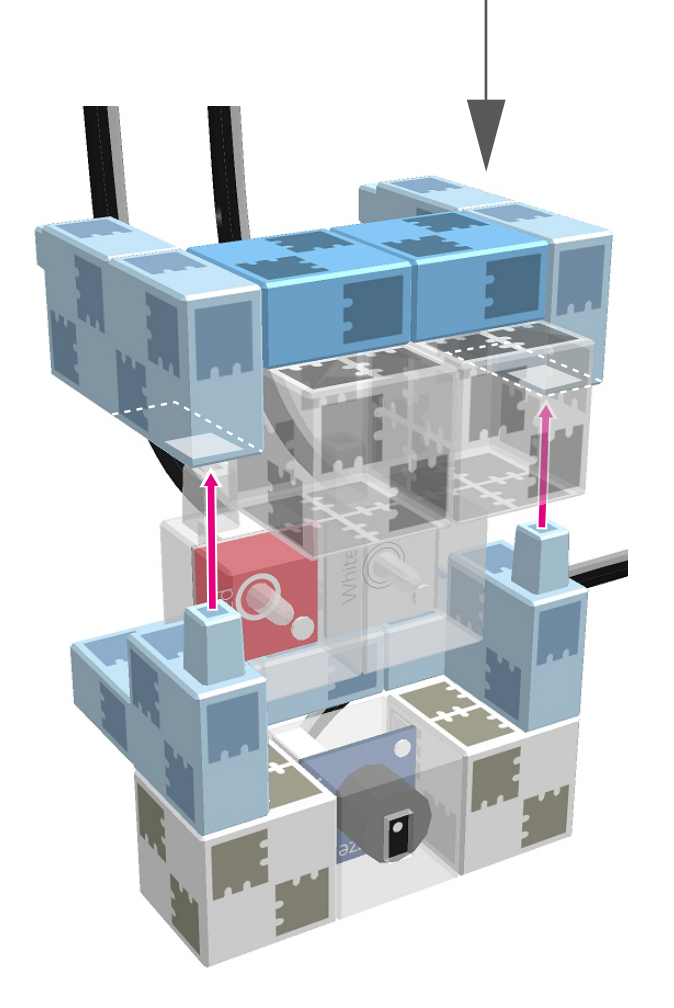

# <section-header>

# Assembling the Headv x 1v x 1v x 1v x 1v x 1v x 1v x 4v x 7v x 7v x 2v x 4v x 7

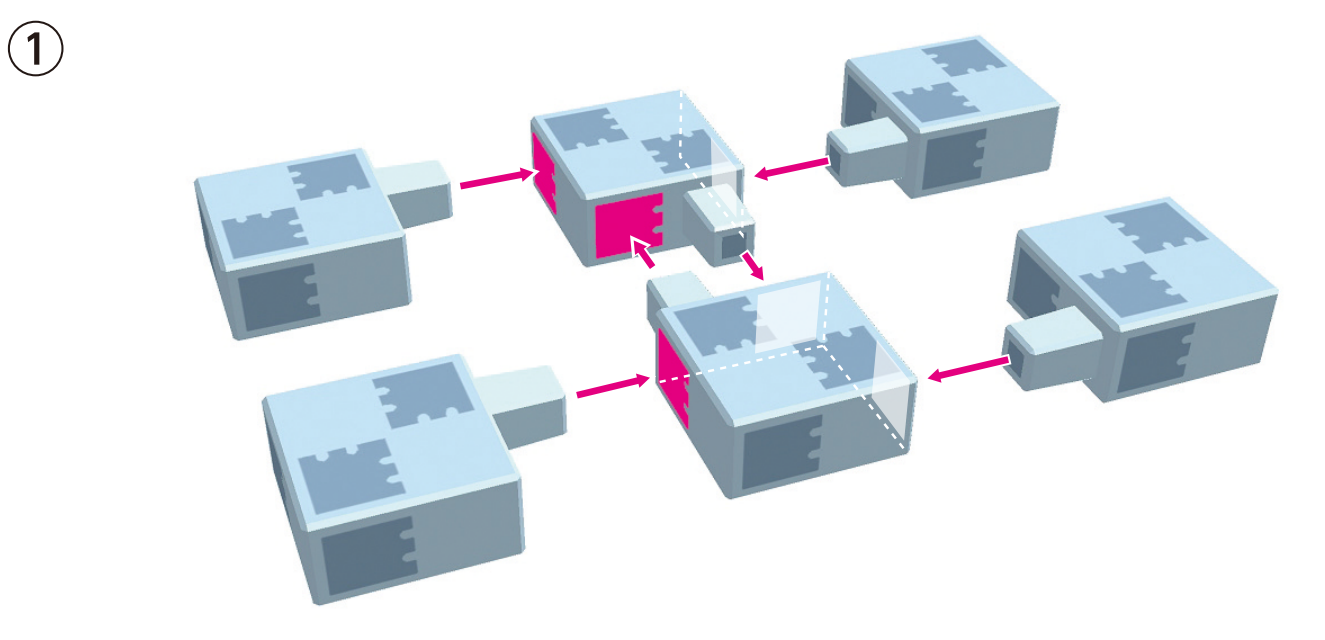

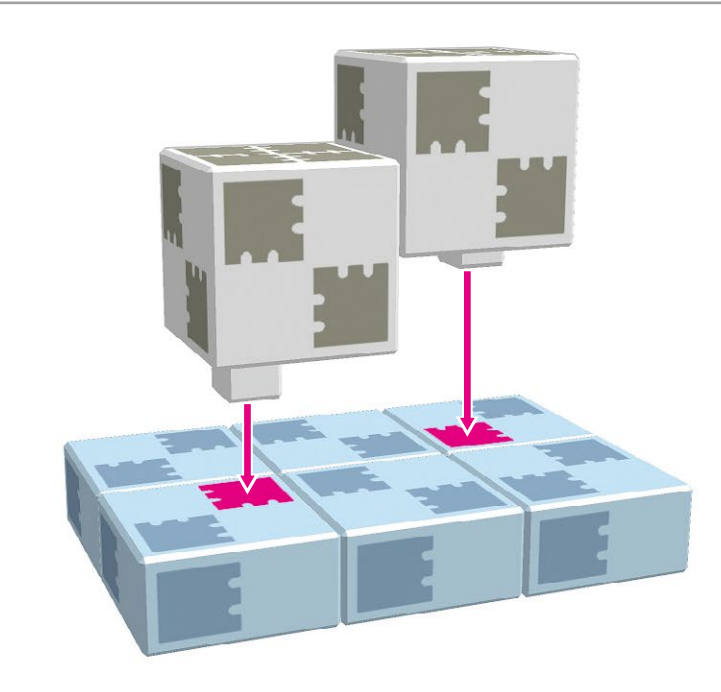

2

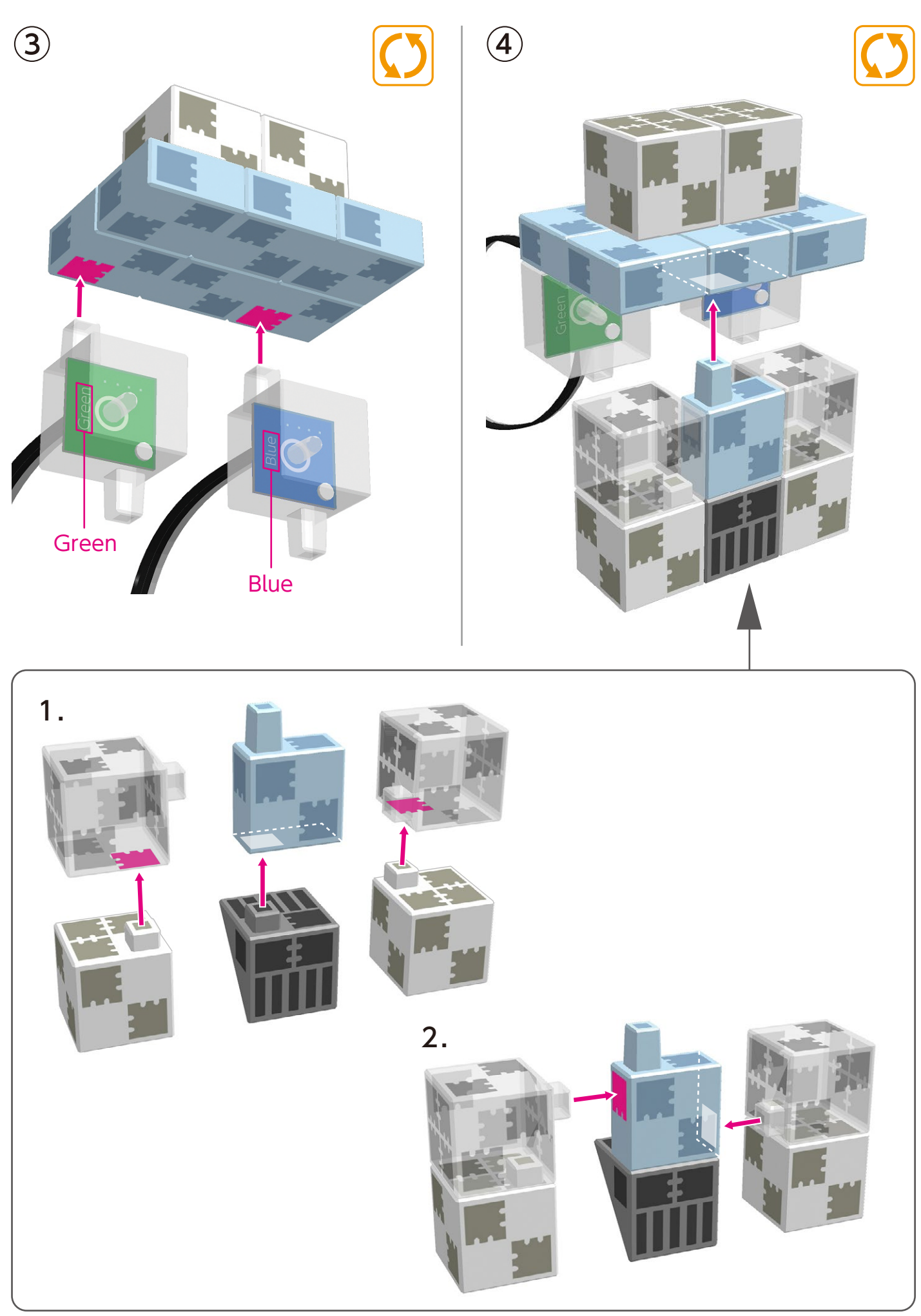

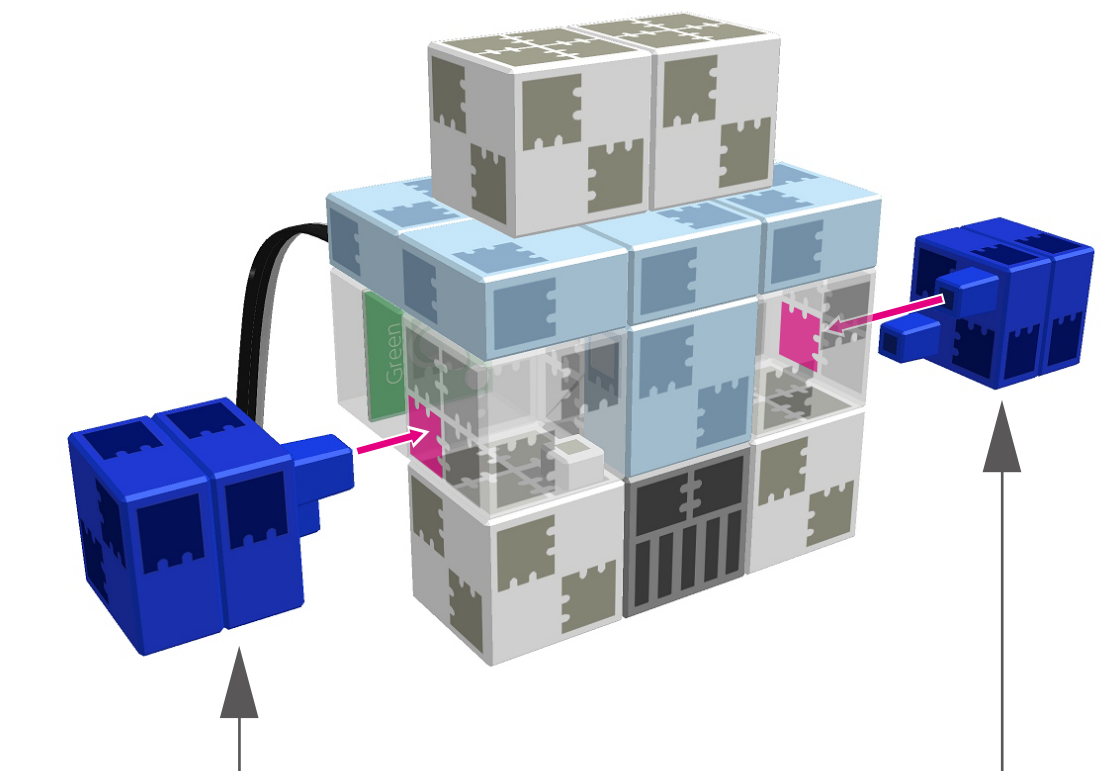

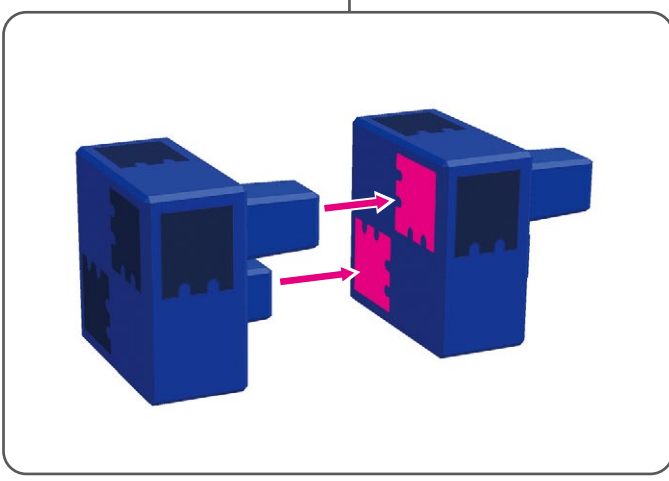

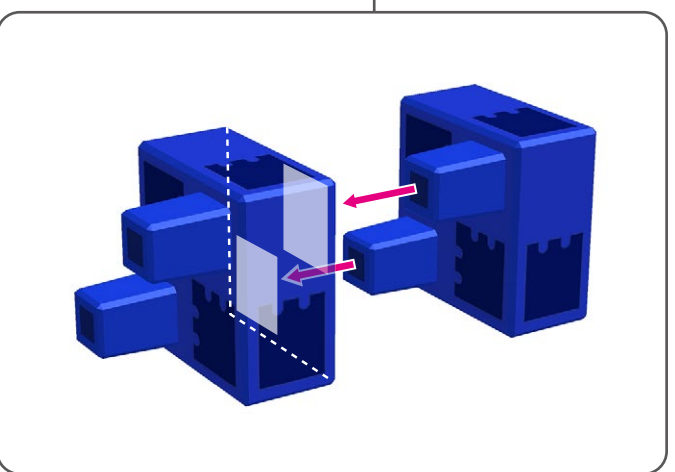

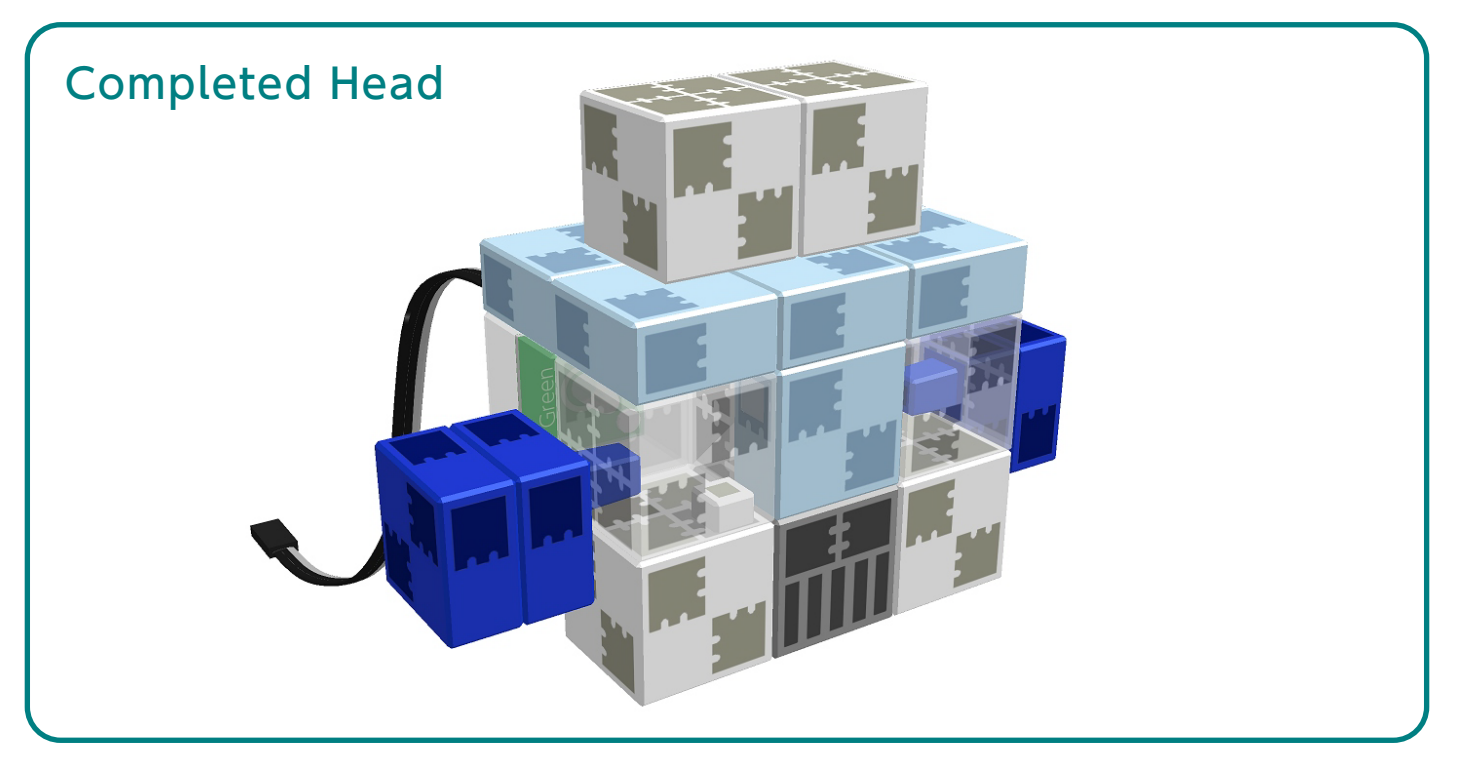

# **Putting the Parts Together**

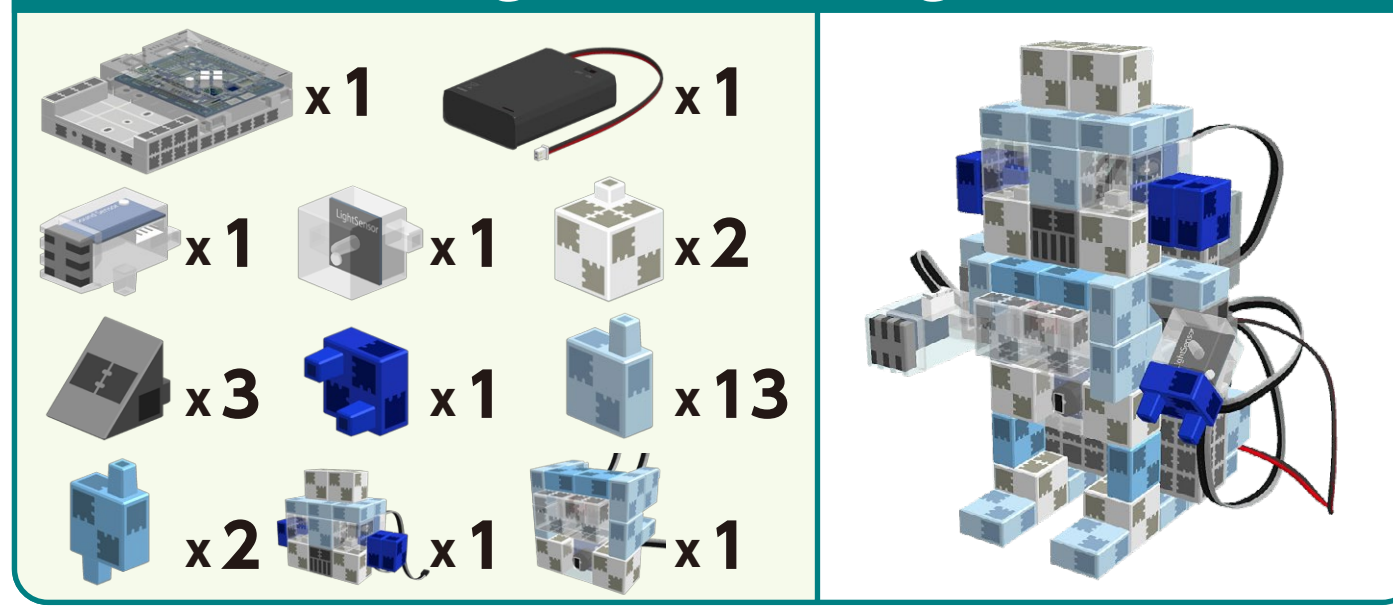

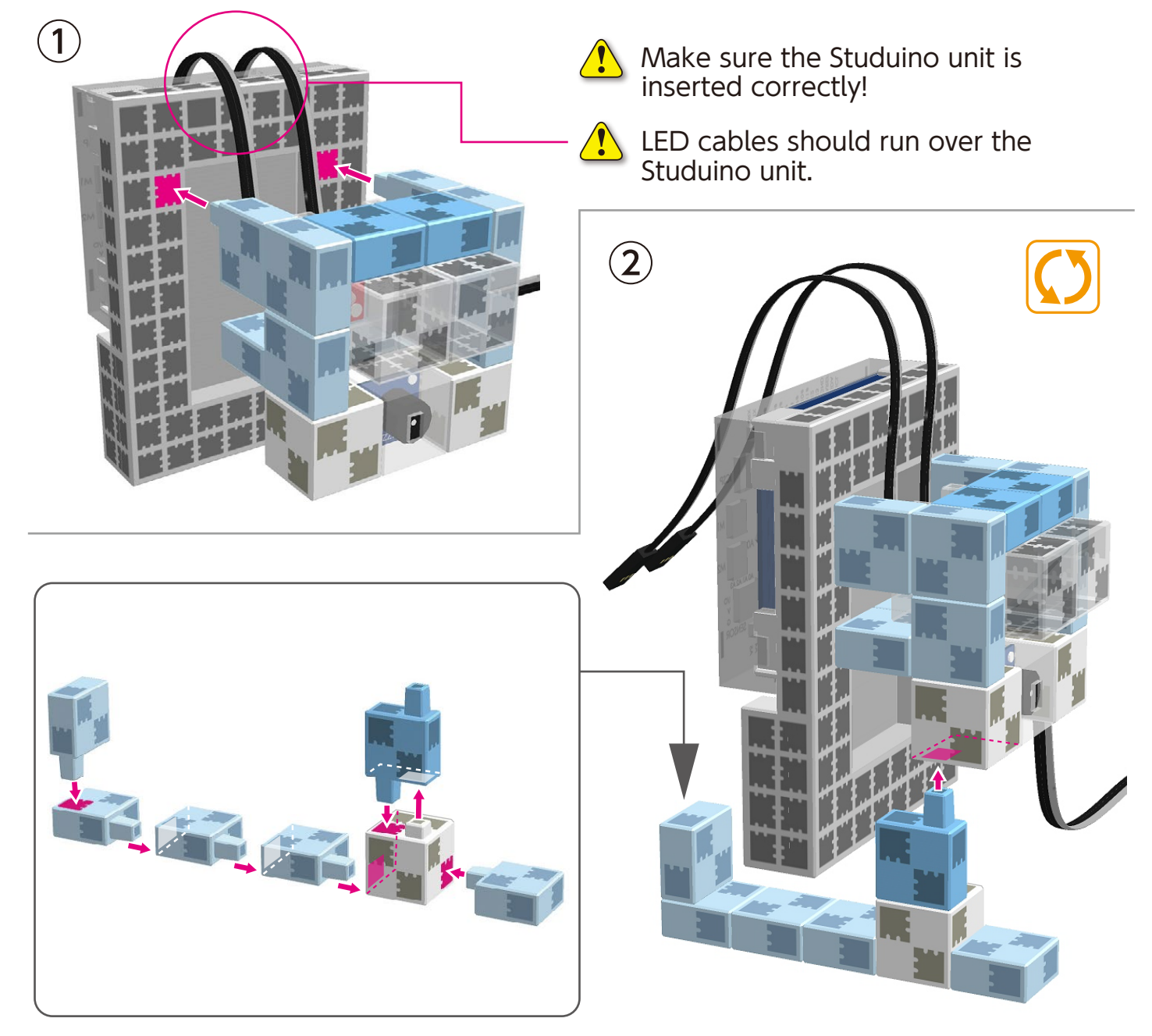

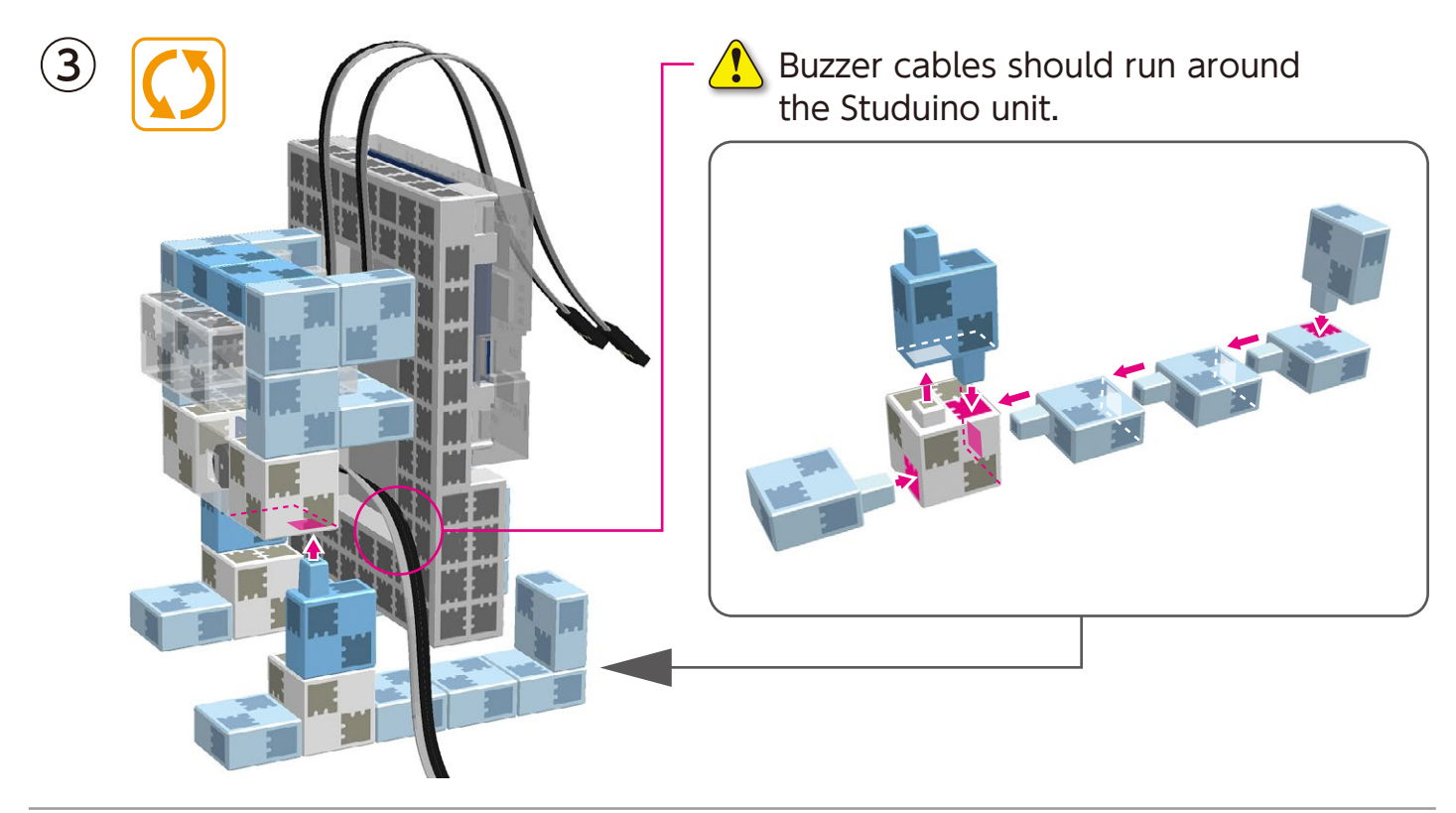

(4) Connect the white LED, red LED, and buzzer to A2, A3, and A5.

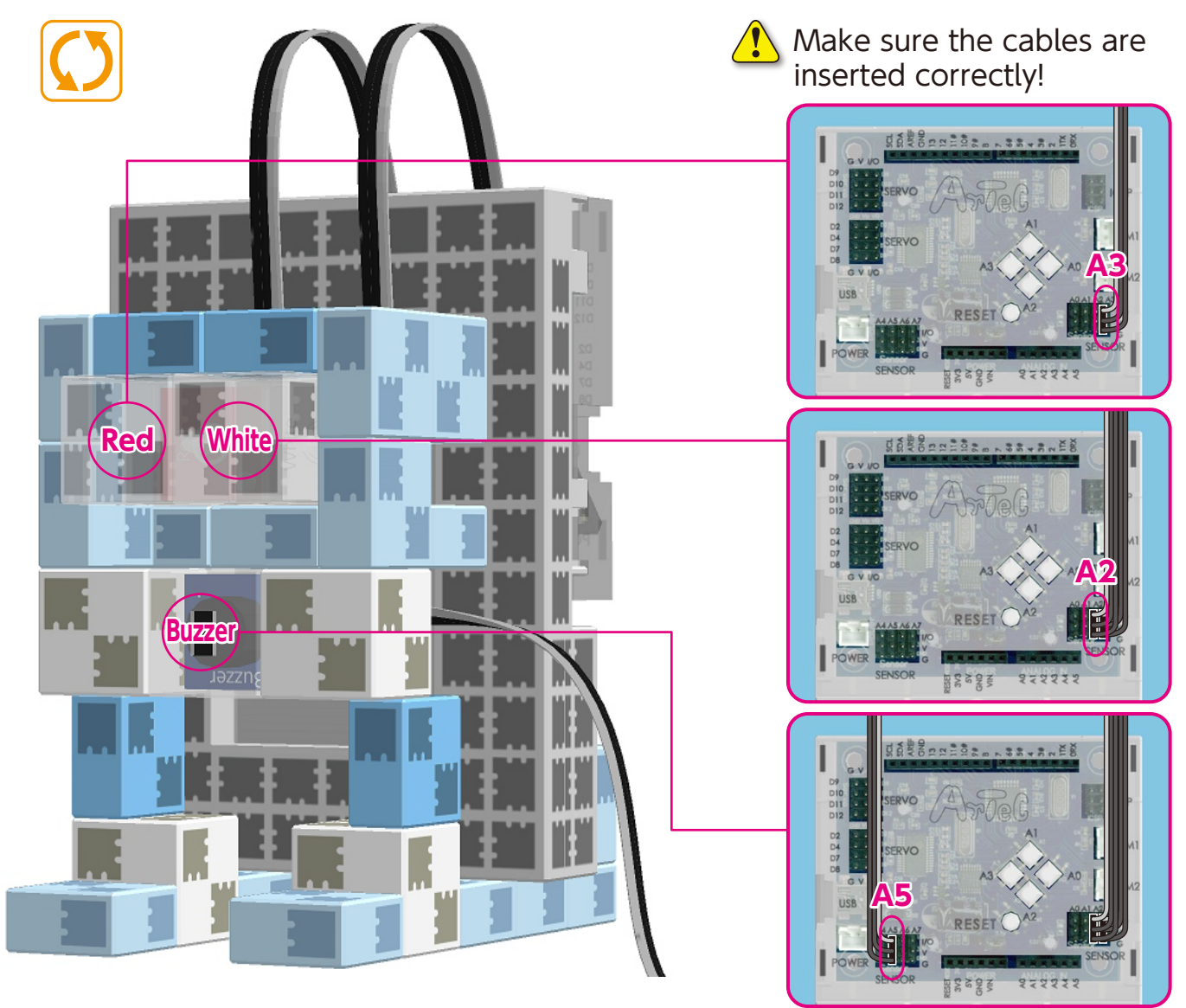

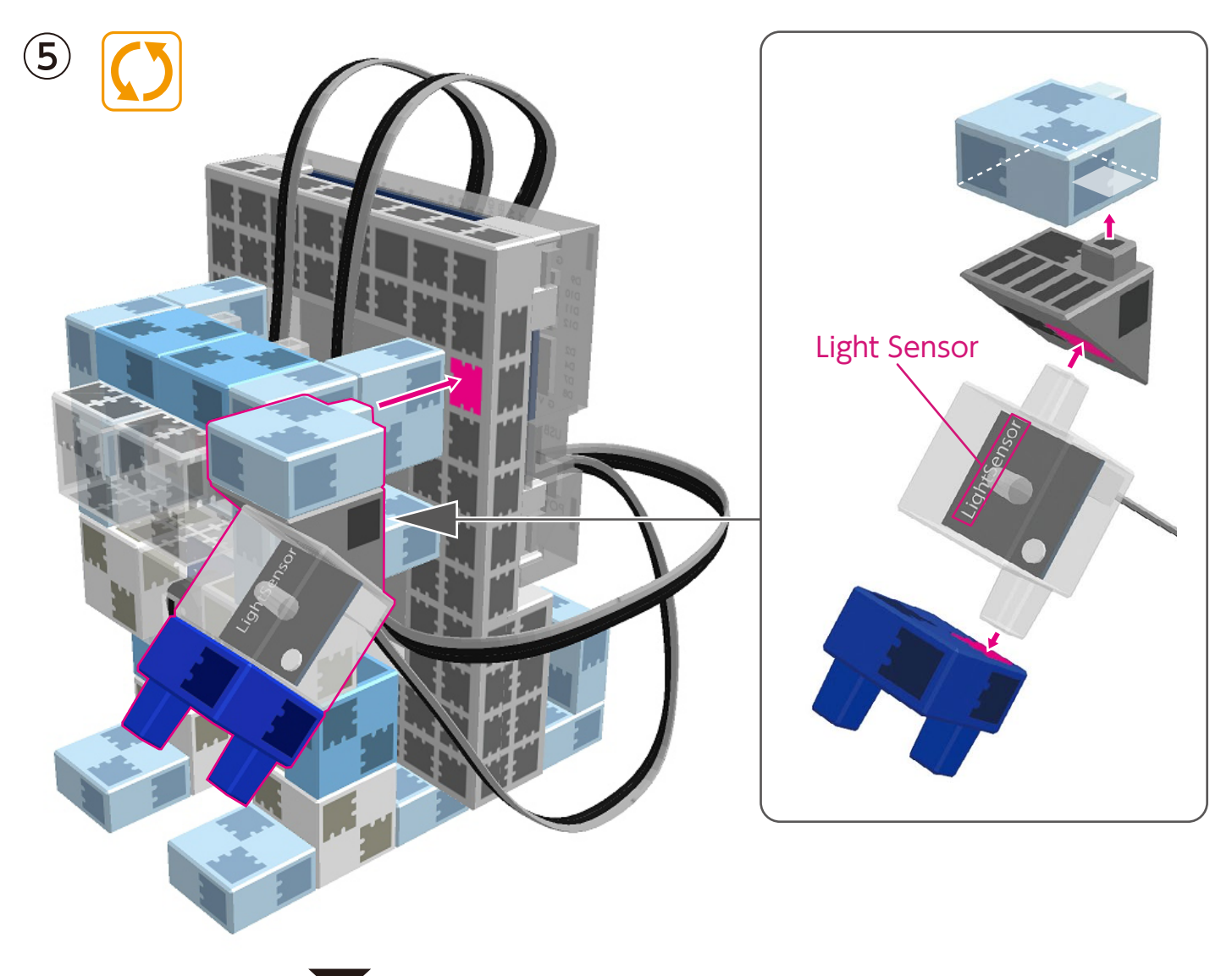

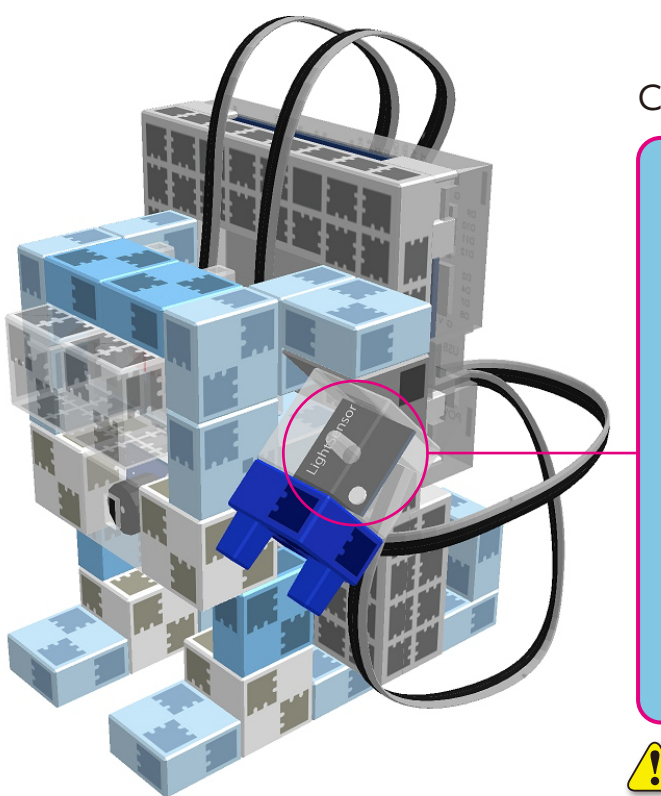

Connect the light sensor to A4.

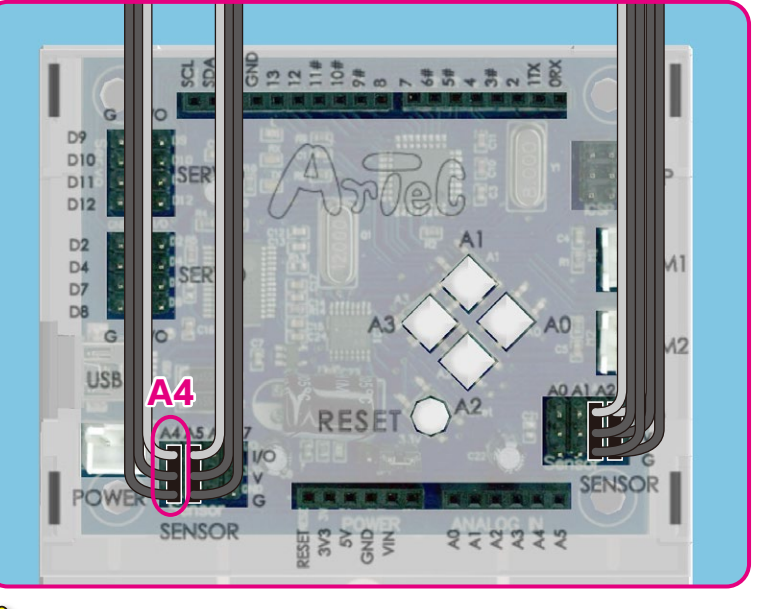

🔥 Make sure the cables are inserted correctly!

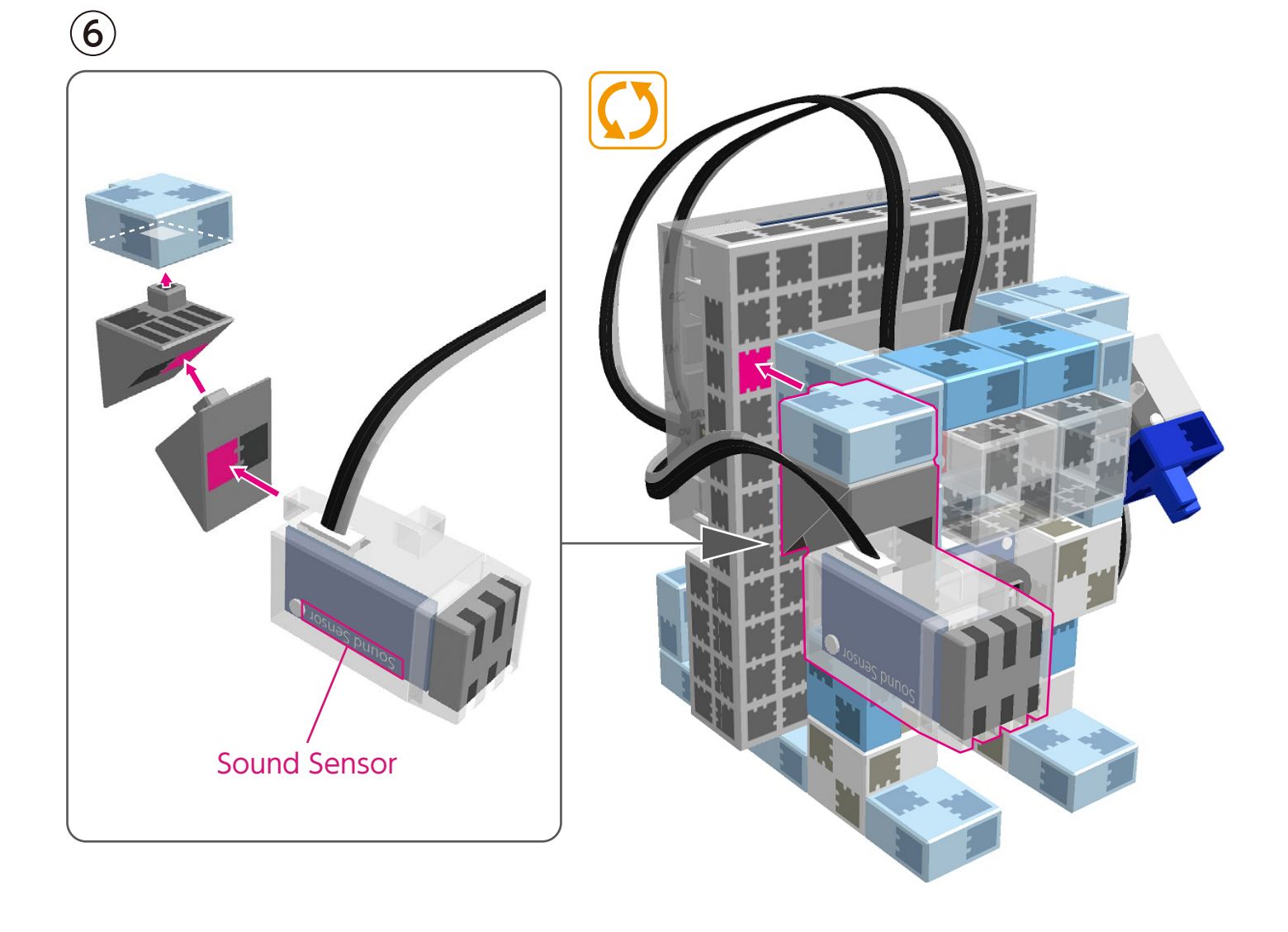

### Connect the sound sensor to A7.

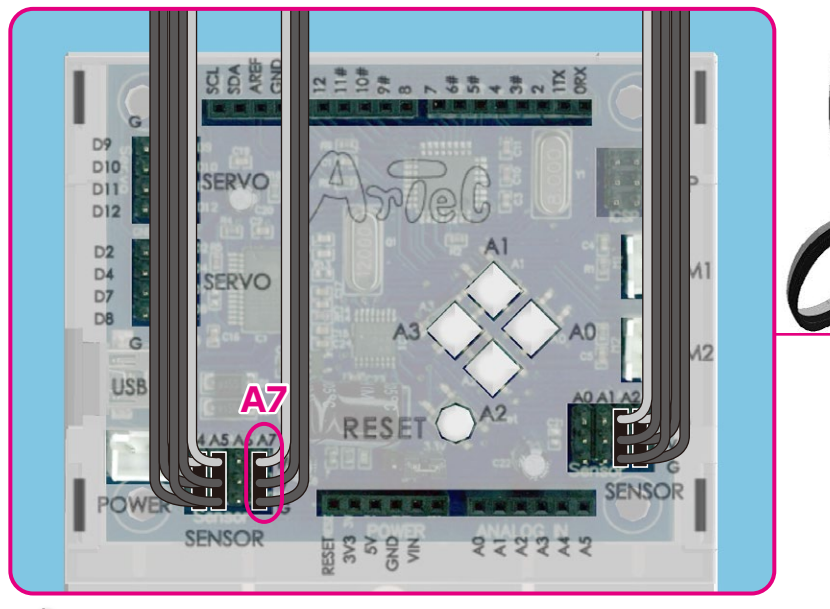

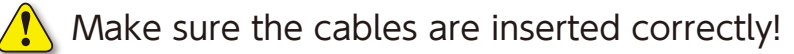

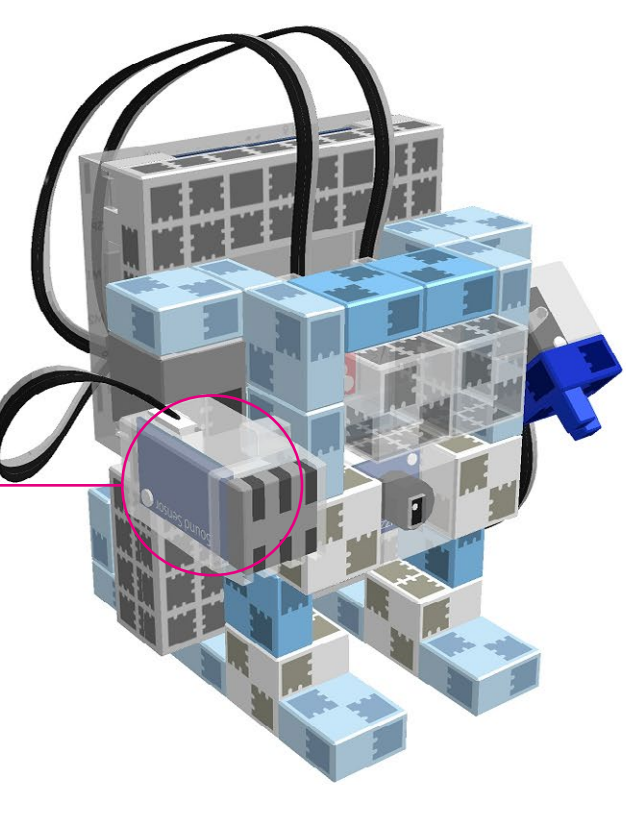

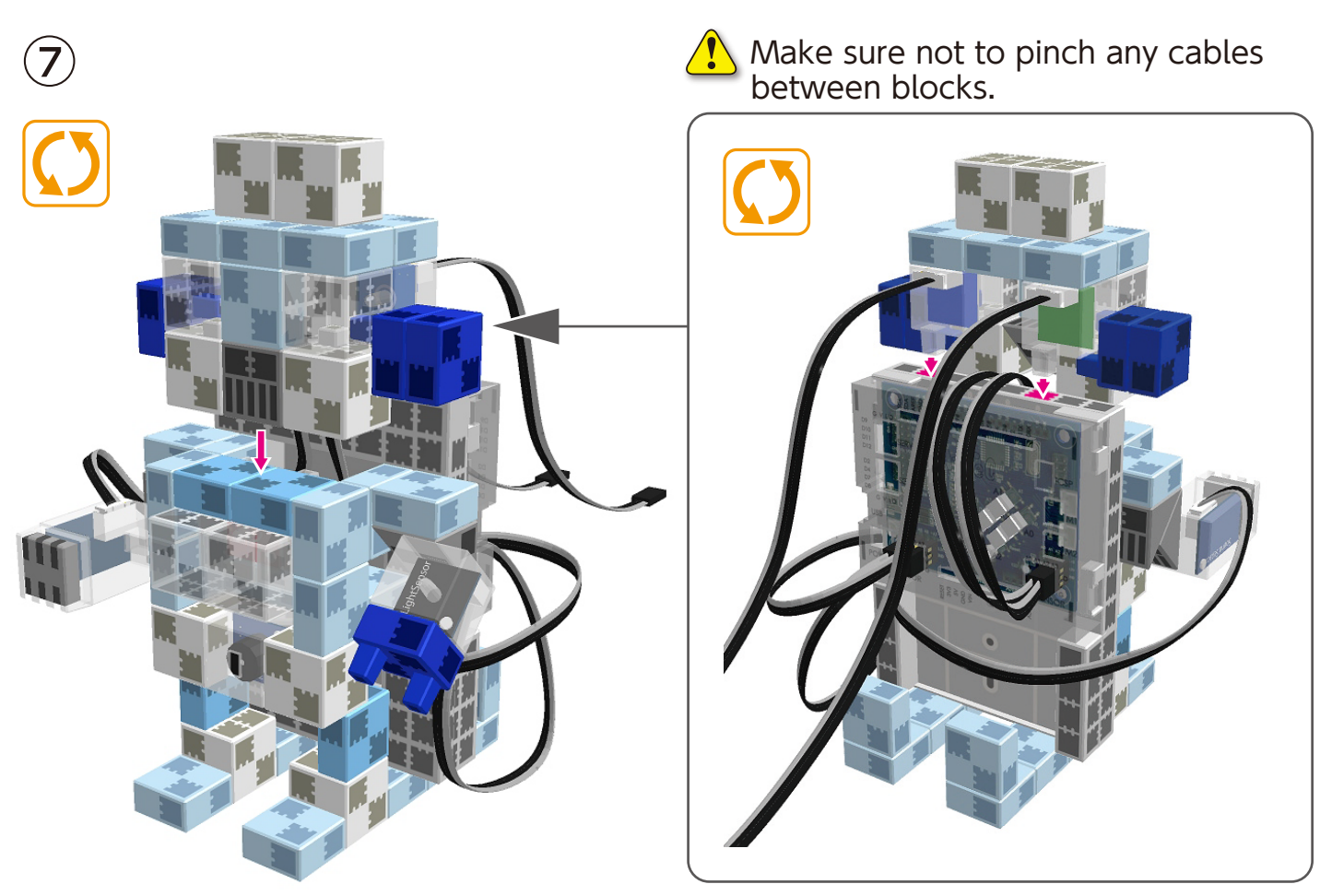

(8) Connect the blue and green LEDs to A0 and A1.

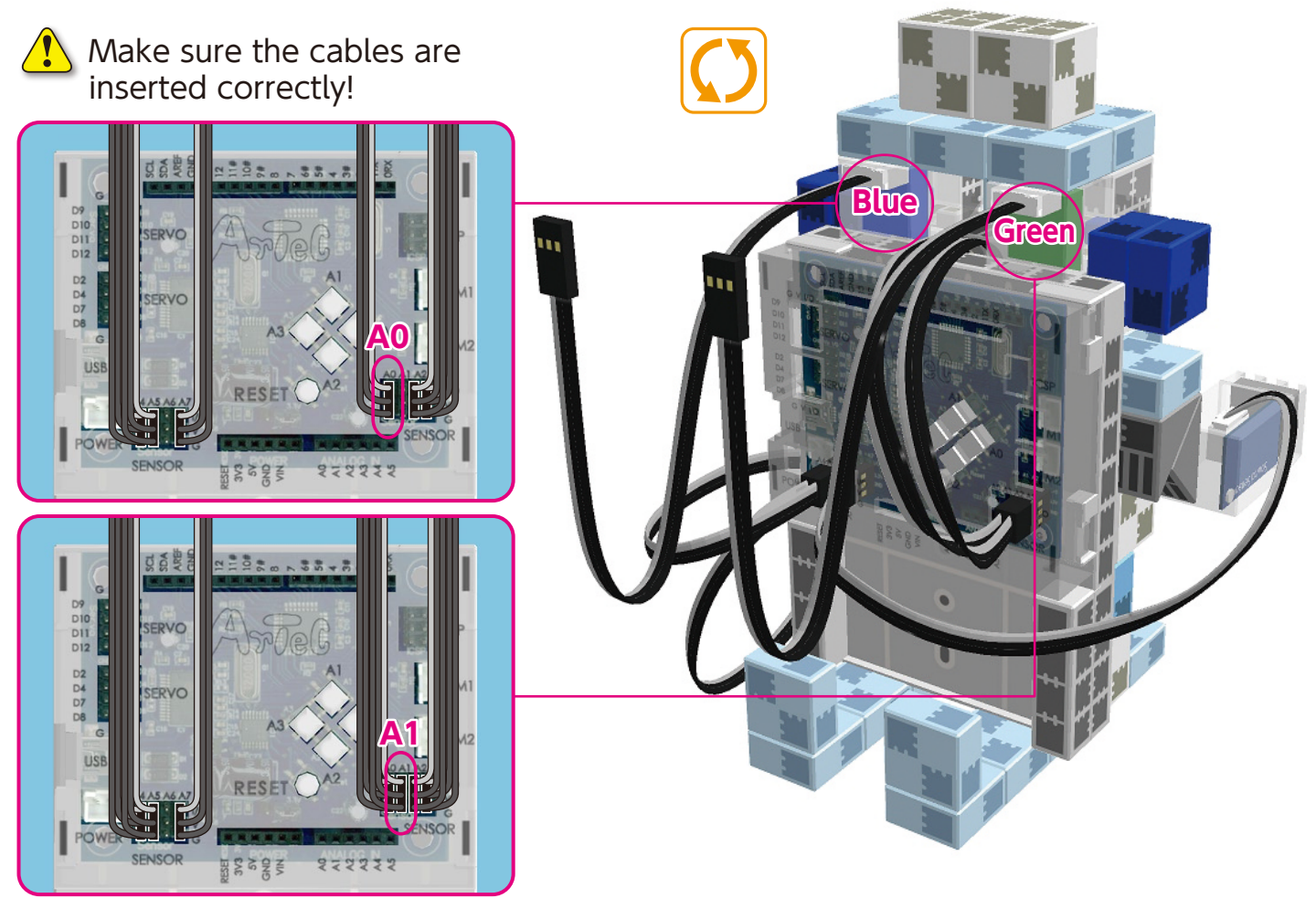

(9) Connect the cables from the battery box to the **POWER** section.

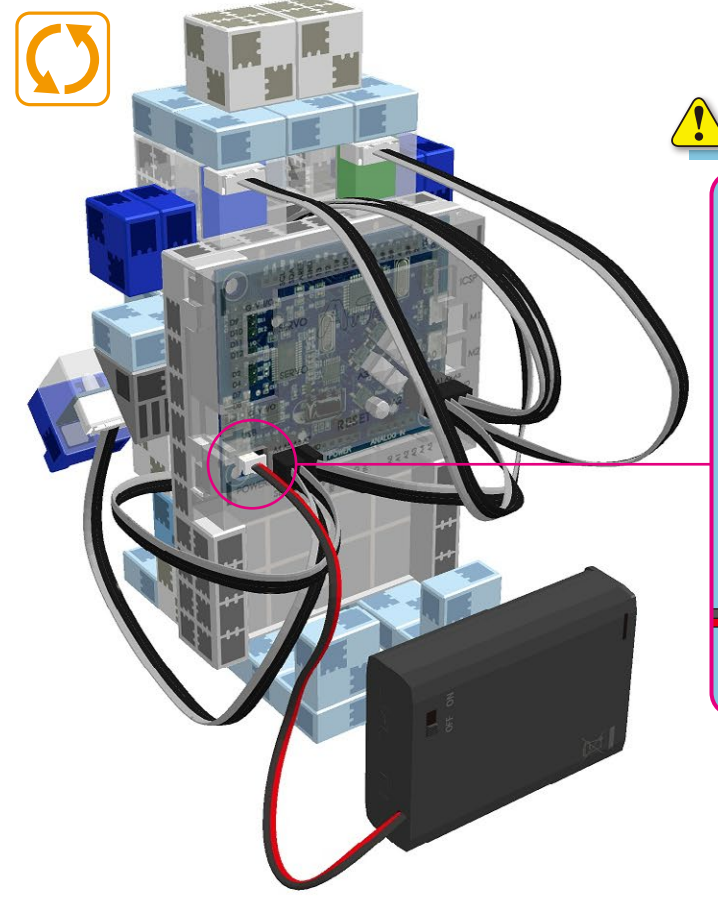

Make sure the cables are inserted correctly!

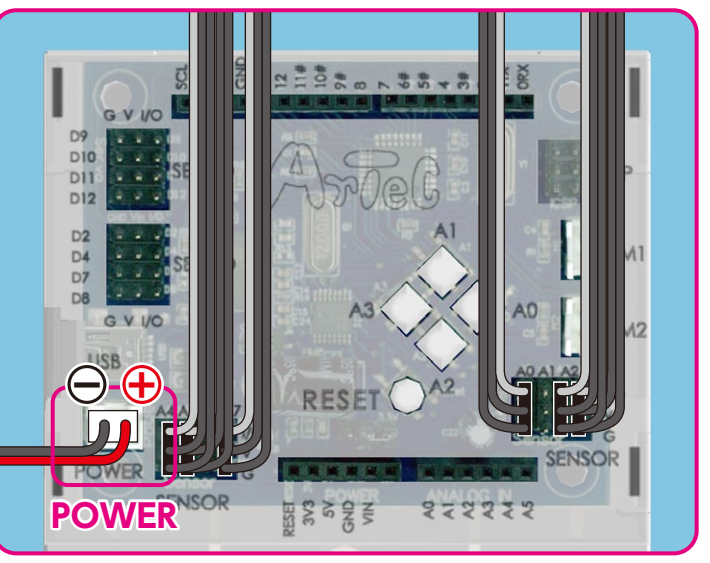

<image><image>

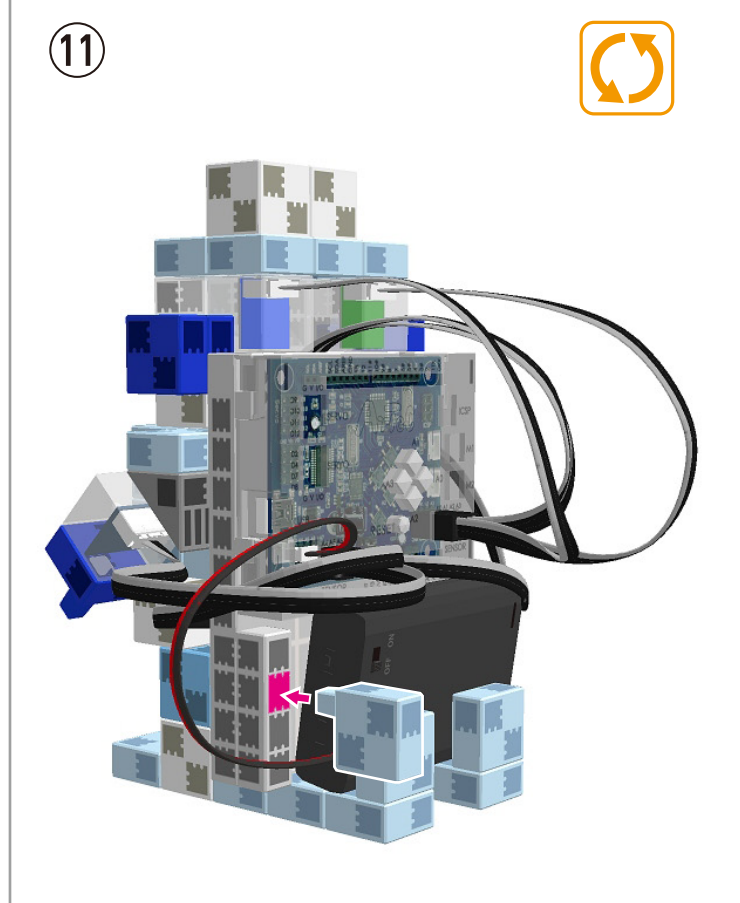

### **Replacing the Batteries**

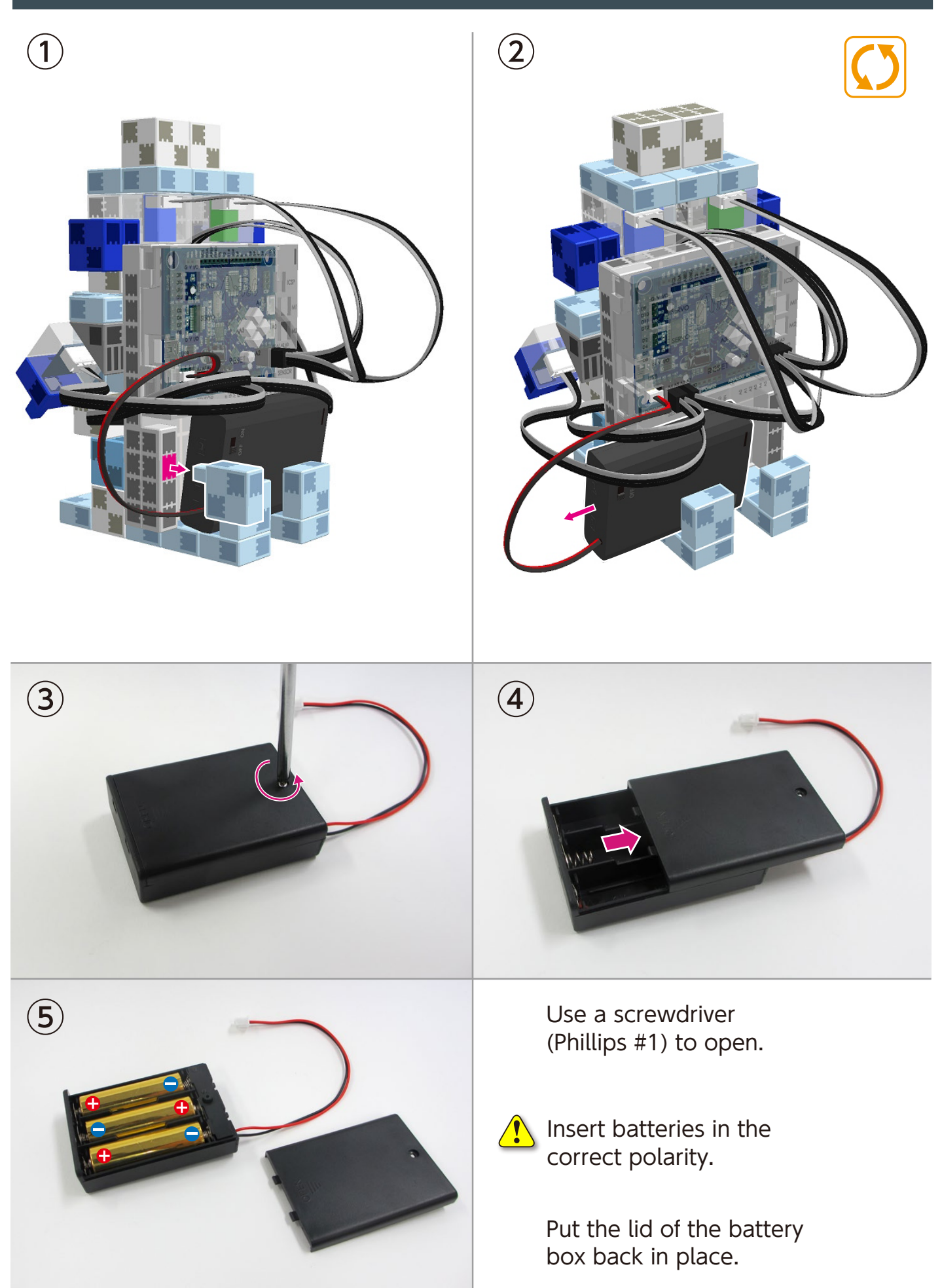

### **Completed Sensor Melody Light Robot**

Before operating your robot, check the Assembly Instructions again to confirm your robot has been assembled correctly.

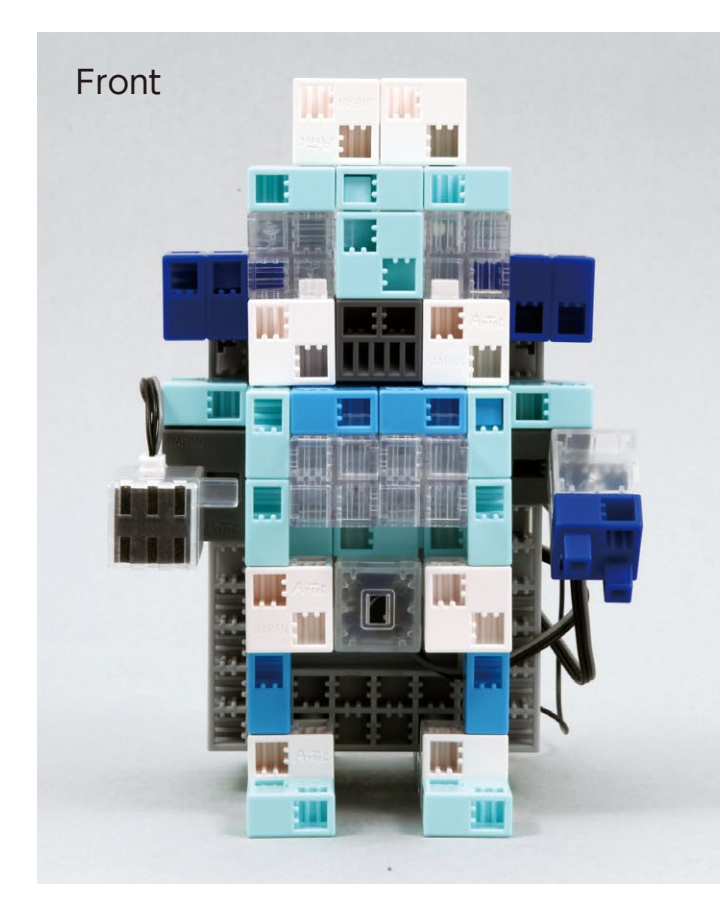

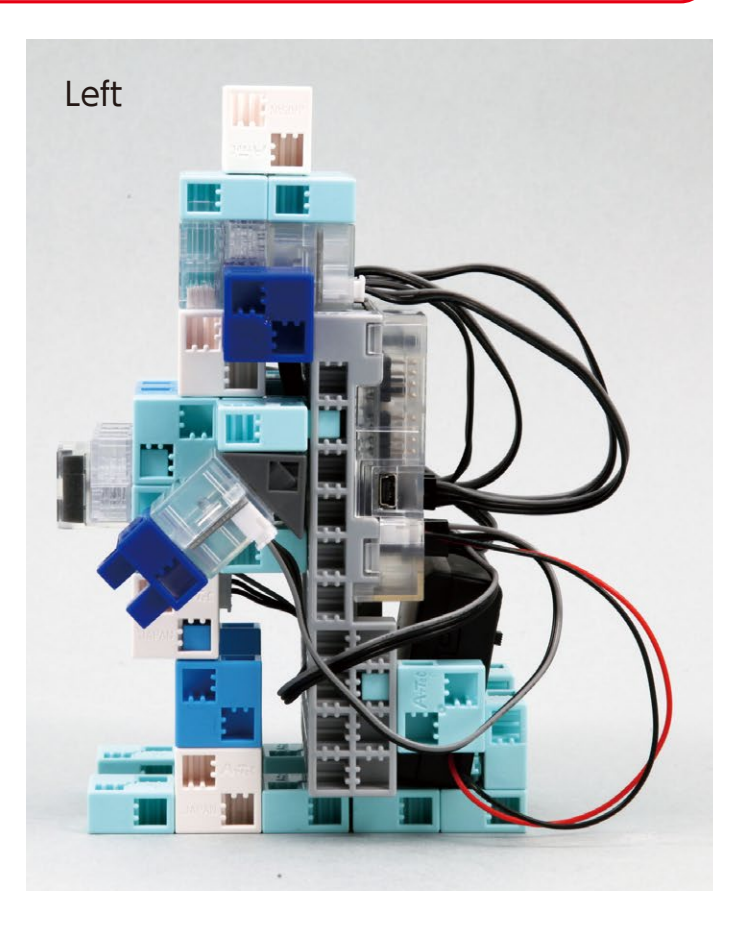

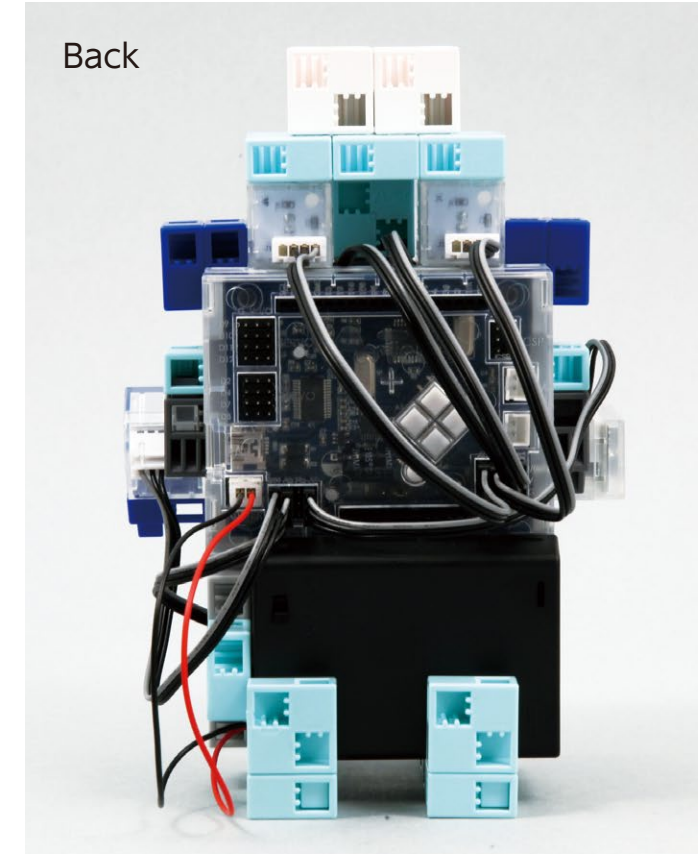

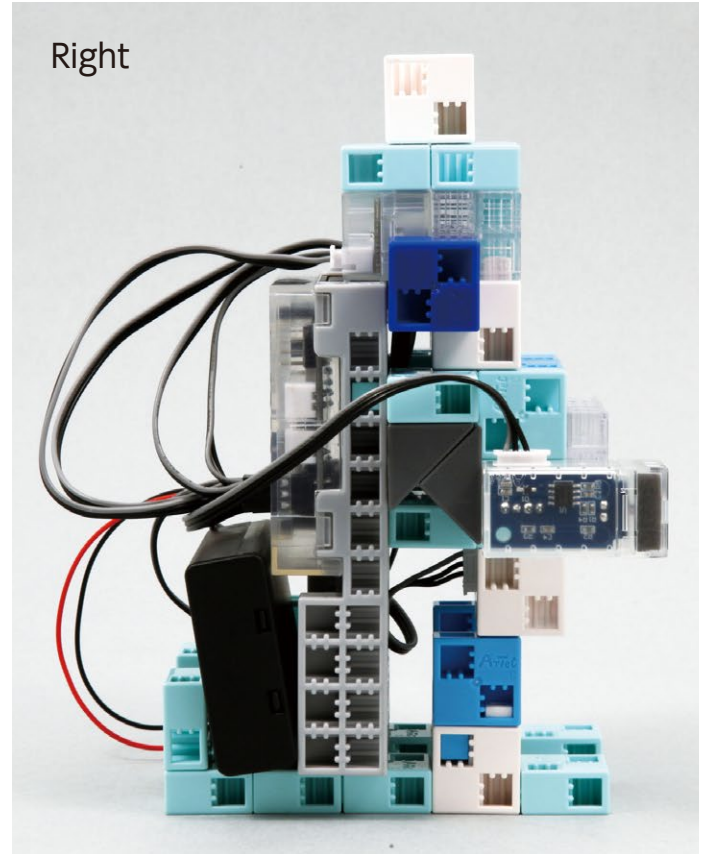

### Making Your Sensor Melody Light Robot Run

# Install the software from the URL below to setup the **Studuino Programming Environment.**

 $\star$  Proceed to Step 1 when software installation is complete.

# http://www.artec-kk.co.jp/studuino/

- Connect the USB cable to the PC and the Studuino unit.
  Refer to 1.3 Studuino in Studuino Programming Environment Manual for more details.
- 2 Download the program file **SensorMelodyLightRobot\_1.ipd** from the URL below in the **ArtecRobo** section.

## http://www.artec-kk.co.jp/artecrobo/

 $(\mathbf{3})$  Open the downloaded file.

**4**)

(5)

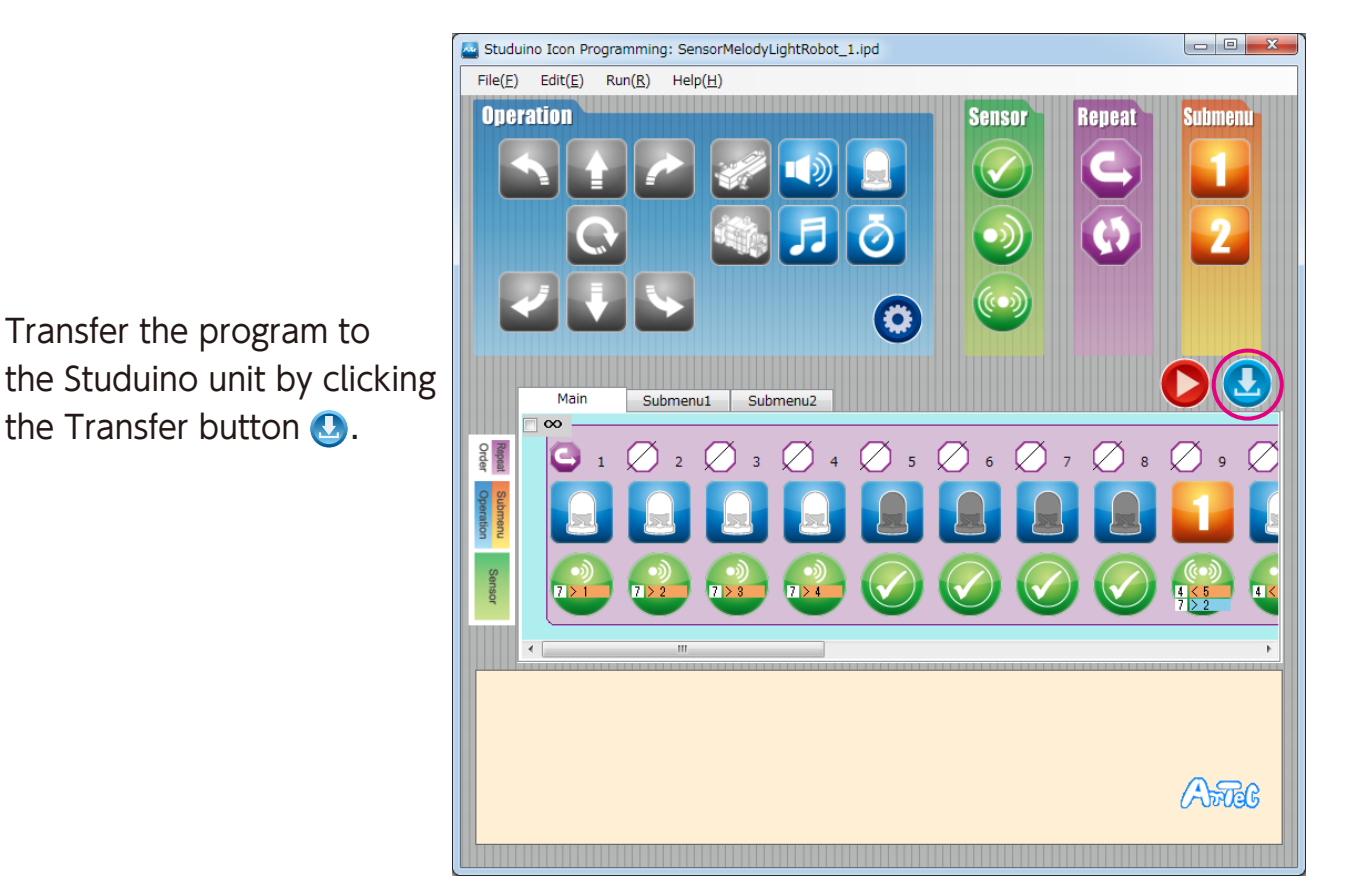

Remove the USB cable from the Studuino unit.

### Making Your Sensor Melody Light Robot Run

(1) The LEDs on your robot flash in response to sound.

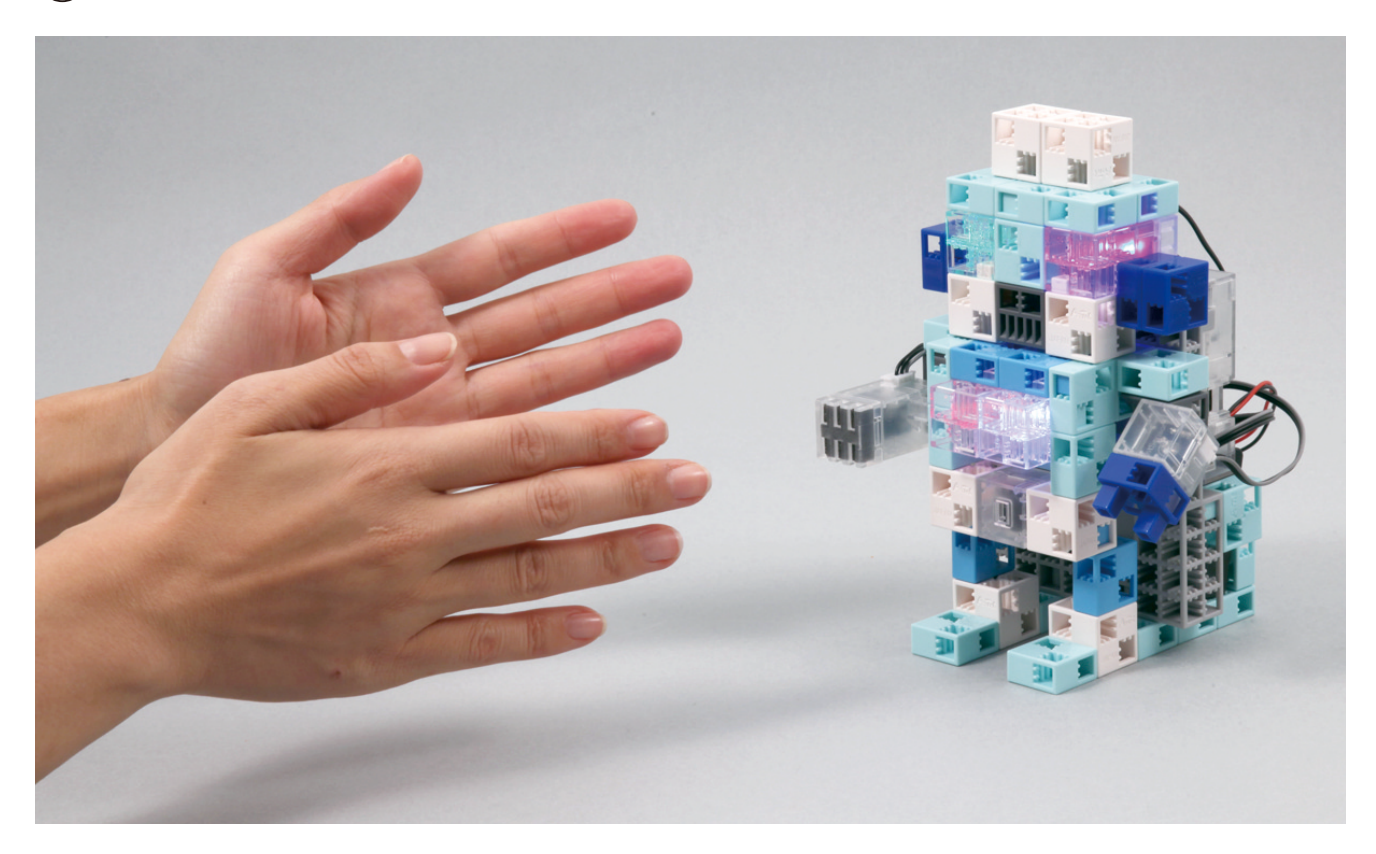

2 The light sensor in your robot will make the LEDs flash when it gets dark, and the buzzer will play music if the sound sensor hears a sound.

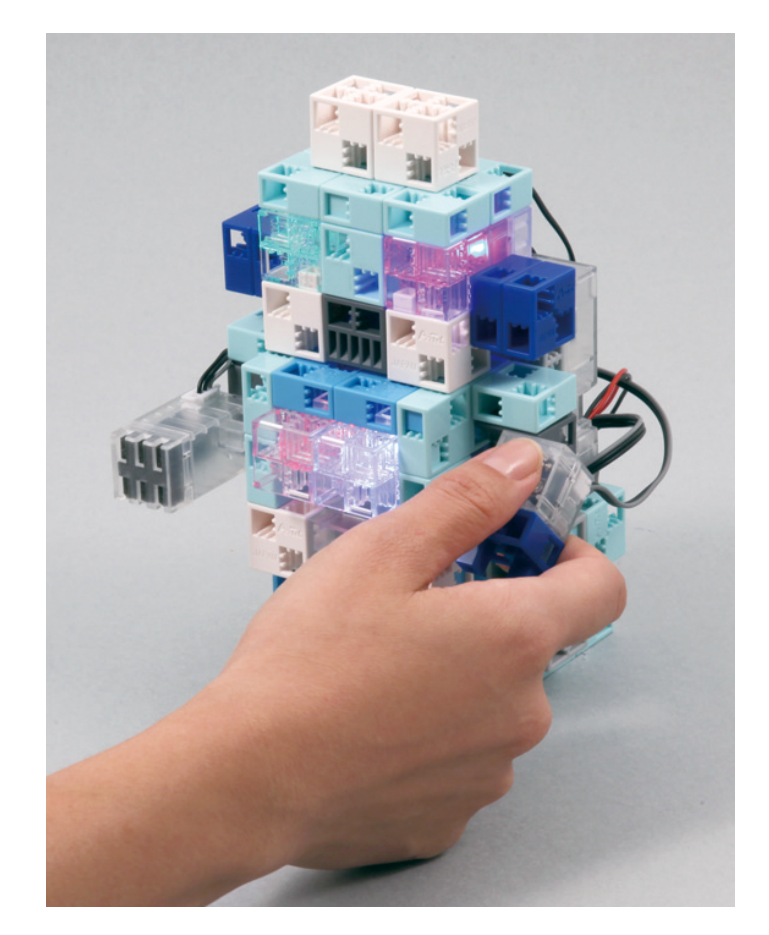

### **Sensor Calibration**

Some sensors may not function properly after you run the program for the first time. If the sensors are malfunctioning, calibrate the sensor settings.

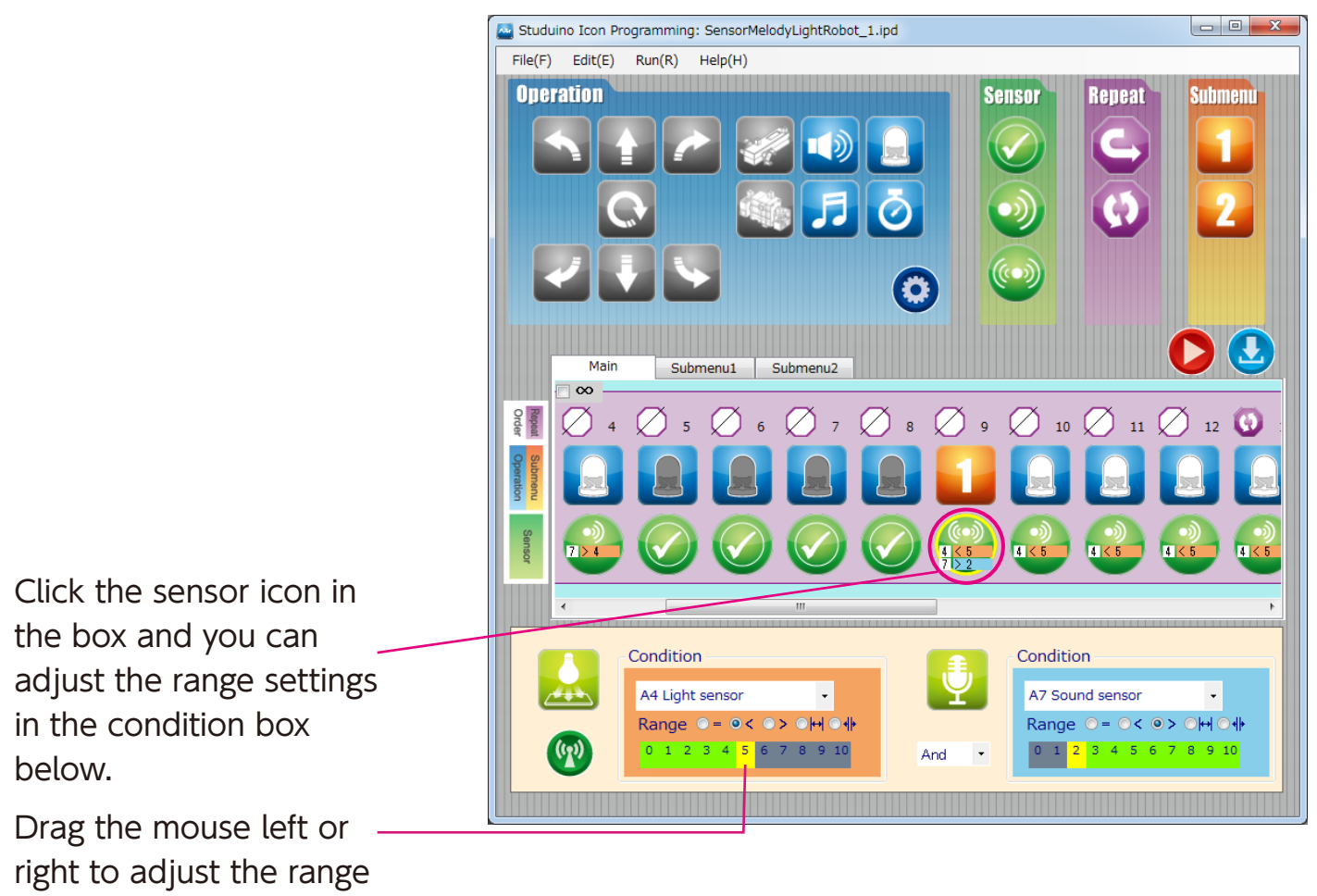

settings.

Refer to the **Condition Icon** sections in **4.4. The Attribute Field** of the **Studuino Programming Environment Manual** for more details.

### Working with Arduino IDE

You can use Arduino IDE to perform more complex tasks, such as making melodies play and lights flash at the same time or playing even longer songs.

Under **Use Arduino IDE**, install the software for Windows or Macintosh from the URL below.

 $\star$  Proceed to Step 1 when software installation is complete.

http://www.artec-kk.co.jp/studuino/

1 Connect the USB cable to the PC and the Studuino unit. Refer to **1.3 Studuino** in **Studuino Programming Environment Manual** for more details.

2 Download the program file **SensorMelodyLightRobot\_2.ino** from the URL below in the ArtecRobo section.

# http://www.artec-kk.co.jp/artecrobo/

- $(\mathbf{3})$  Open the downloaded file.
- Transfer the program to the Studuino unit by clicking the Transfer button .
- 5 Remove the USB cable from the Studuino unit.
- 6 How strongly the lights flash depends on the strength of the sound.
- The light sensor in your robot will make the LEDs flash when it gets dark, and the buzzer will play music.

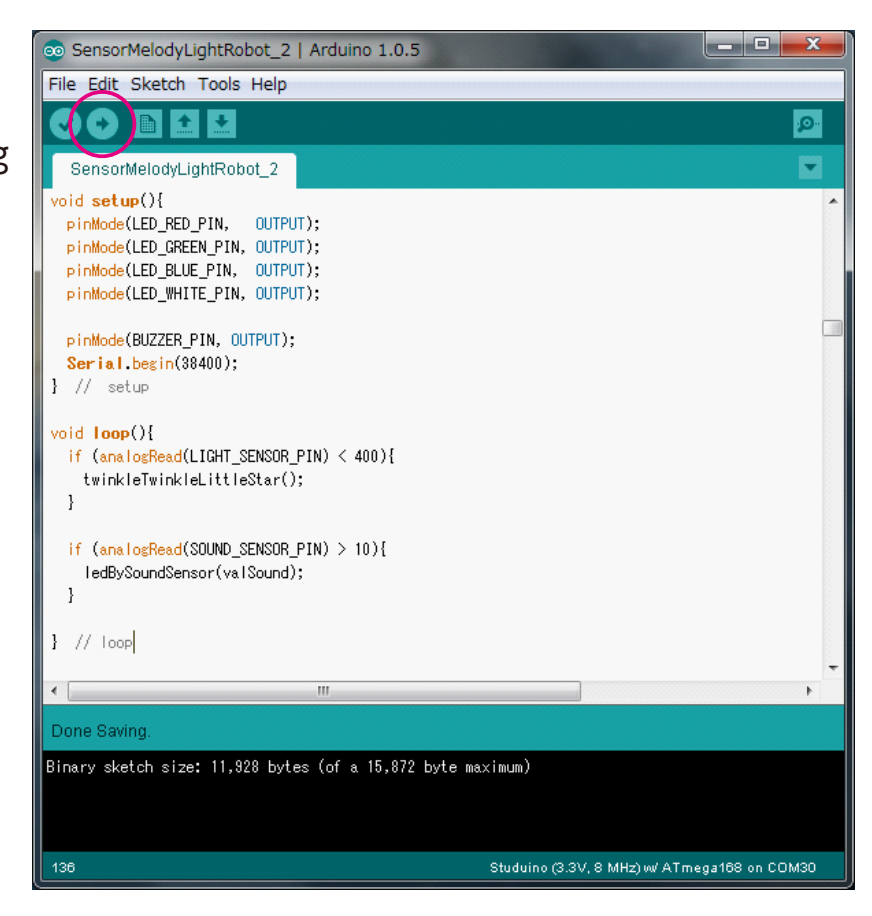

### Adjusting Values in Arduino IDE

You can change how strongly the sensors respond in a program by adjusting their value.

### Light Sensor

Changing the value of "if (analogRead(LIGHT\_SENSOR\_PIN) < 400" in "loop()" will change the amount of light it will take for your robot to play a song. Changing the less than sign to a greater than sign will make your robot play songs when it's light rather than dark.

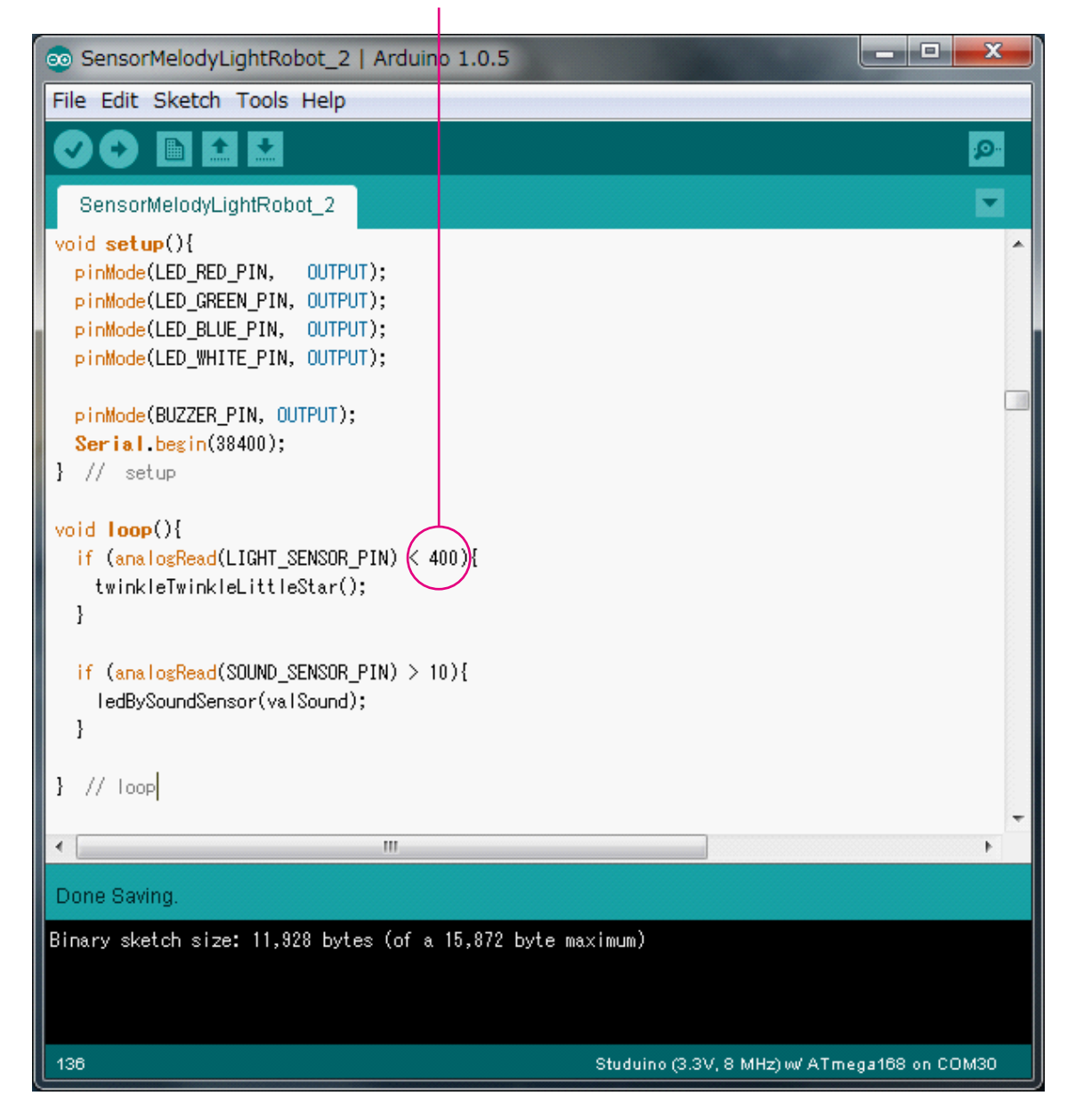

This value can be from 0-1023.